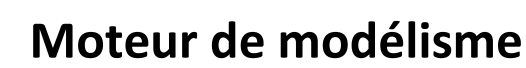

Les moteurs thermiques utilisés en modélisme sont en majorité des moteurs à deux temps. On les retrouve également dans de nombreux produits tels que les cyclomoteurs, les tondeuses (pour certaines), scooters des mers, etc...

Ces moteurs sont relativement simples au niveau du fonctionnement, de l'entretien (vu le petit nombre de pièces), mais il génère cependant beaucoup plus de pollution que les moteurs à quatre temps

Un moteur thermique utilise l'énergie produite par l'explosion du mélange air / essence provoqué par l'allumage de la bougie. La pression présente sur le piston provoque sa descente (phase de détente). C'est pendant cette phase, que les gaz brûlés sont expulsés vers le pot d'échappement. Ces moteurs se caractérisent donc par une explosion à chaque tour du vilebrequin. Le piston quant à lui remonte grâce à l'inertie du vilebrequin.

Les deux temps du moteur coincident avec la descente et la montée du piston.

UNIVERSITÉ DE VERSAILLES

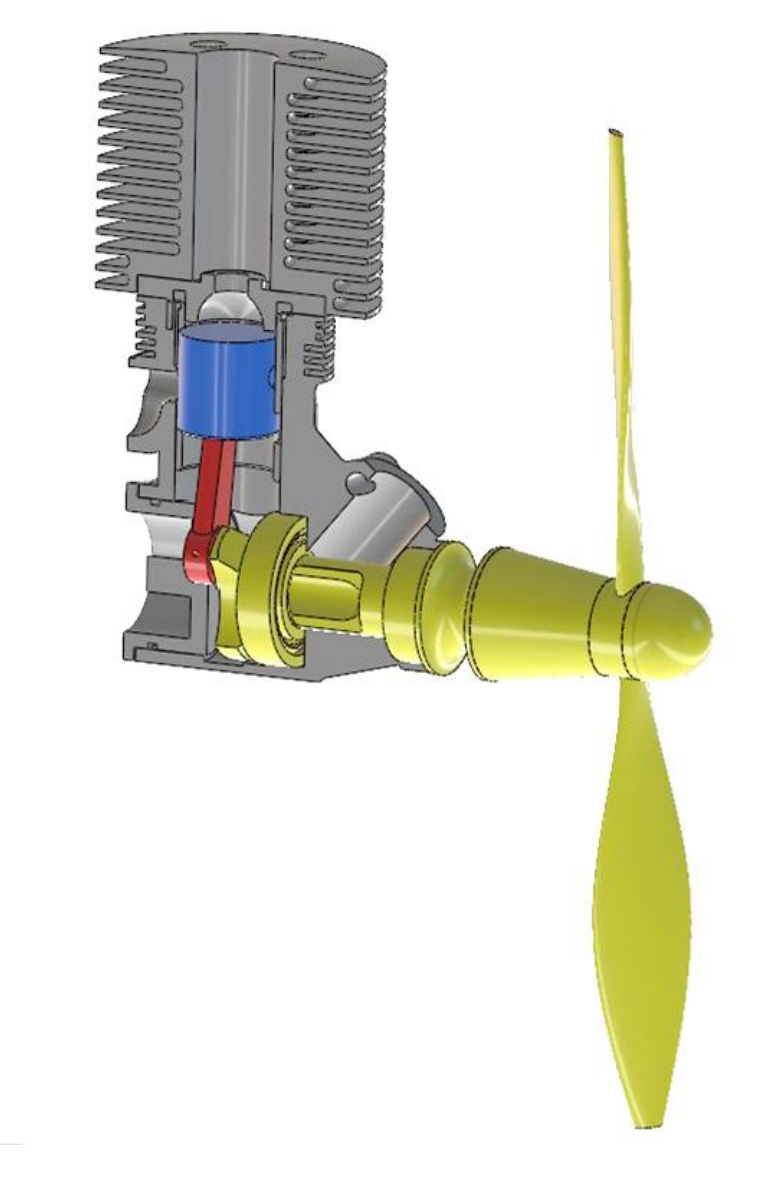

# Réalisation de l'assemblage et de l'animation

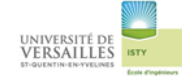

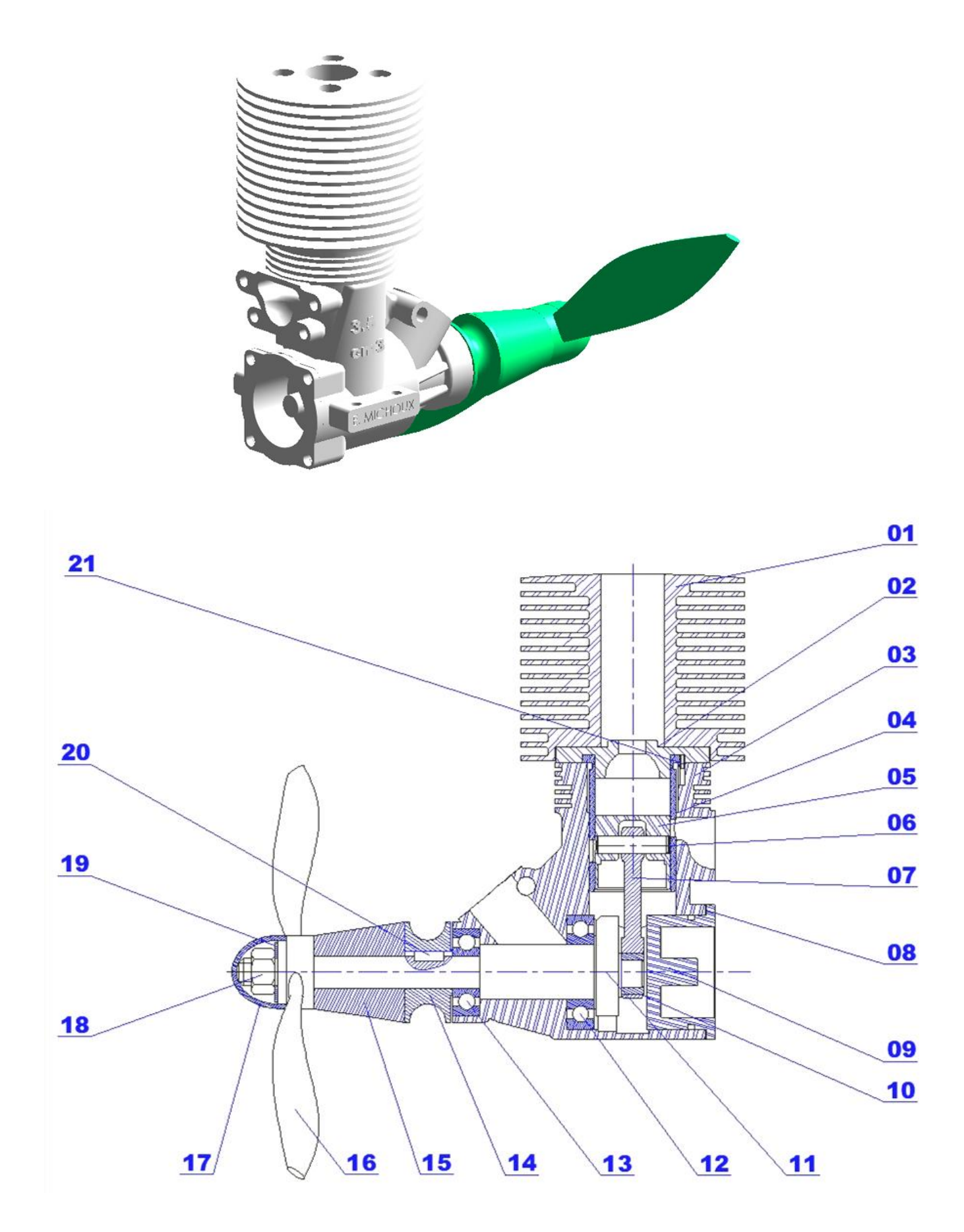

Page 2 sur 28

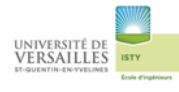

| Rp | Désignation        | Rp | Désignation                             | Rp | Désignation |
|----|--------------------|----|-----------------------------------------|----|-------------|
| 1  | Culasse            | 9  | Bouchon                                 | 17 | Ogive       |
| 2  | Bouchon de culasse | 10 | Bague                                   | 18 | Ecrou       |
| 3  | Corps              | 11 | Vilebrequin                             | 19 | Rondelle    |
| 4  | Chemise            | 12 | Roulement à billes ( d=7 ; D=19 ; b=6)  | 20 | Clavette    |
| 5  | Piston             | 13 | Roulement à billes ( d=12 ; D=25 ; b=6) | 21 | Goupille    |
| 6  | Axe de piston      | 14 | Lanceur                                 |    |             |
| 7  | Bielle             | 15 | Entretoise                              |    |             |
| 8  | Joint plat         | 16 | Hélice                                  |    |             |

# 1 - Dessins de définition

## 01- Culasse

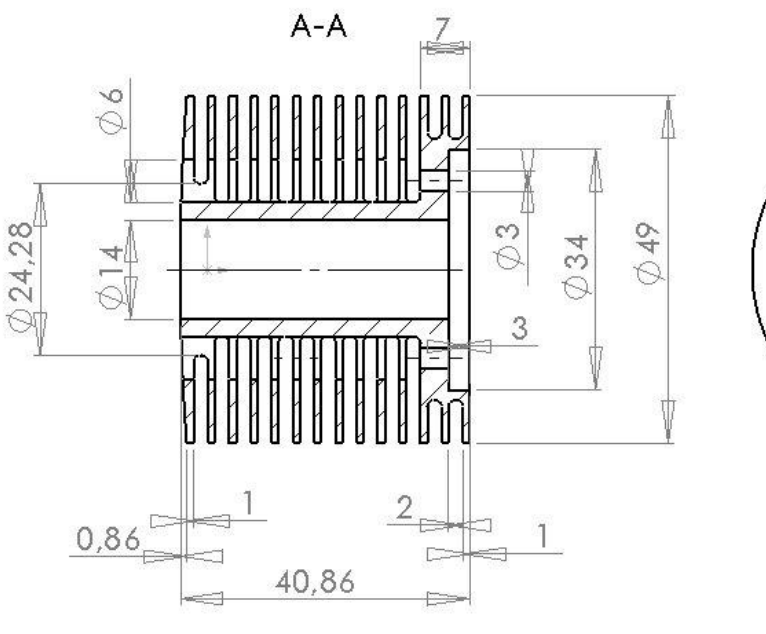

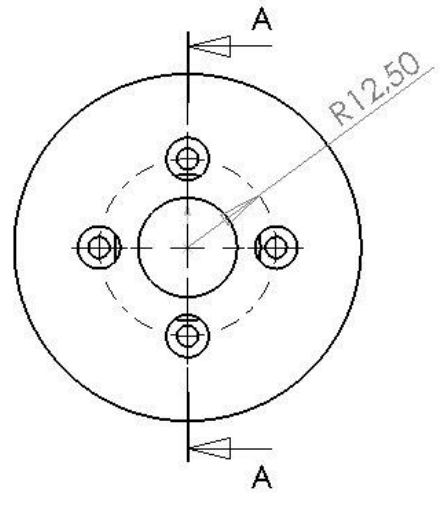

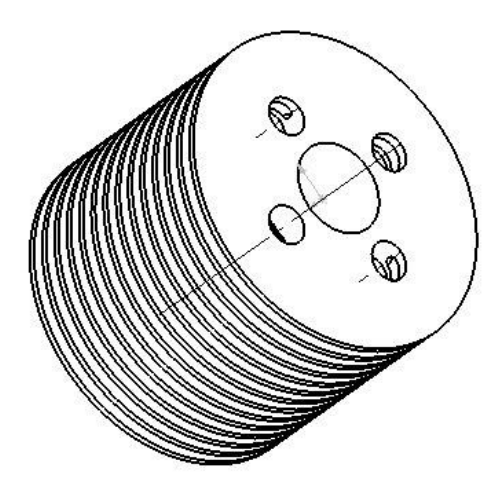

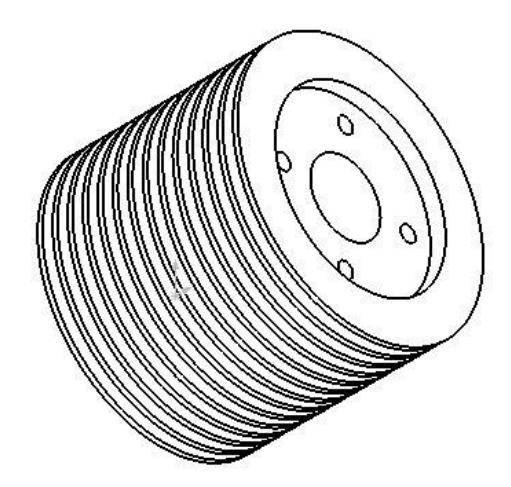

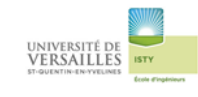

# 02- Bouchon de culasse

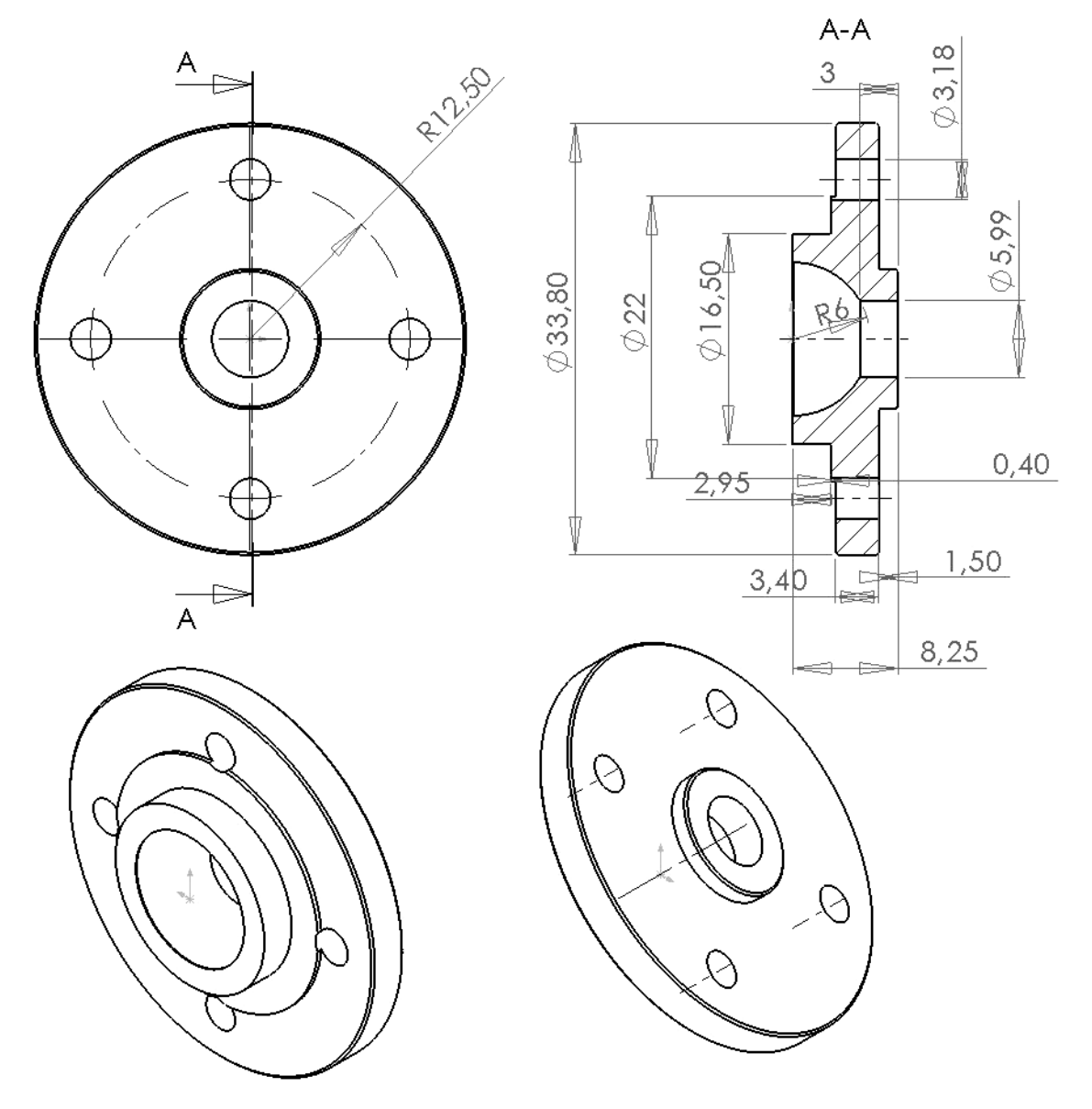

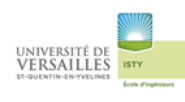

## <u>03 – Corps</u>

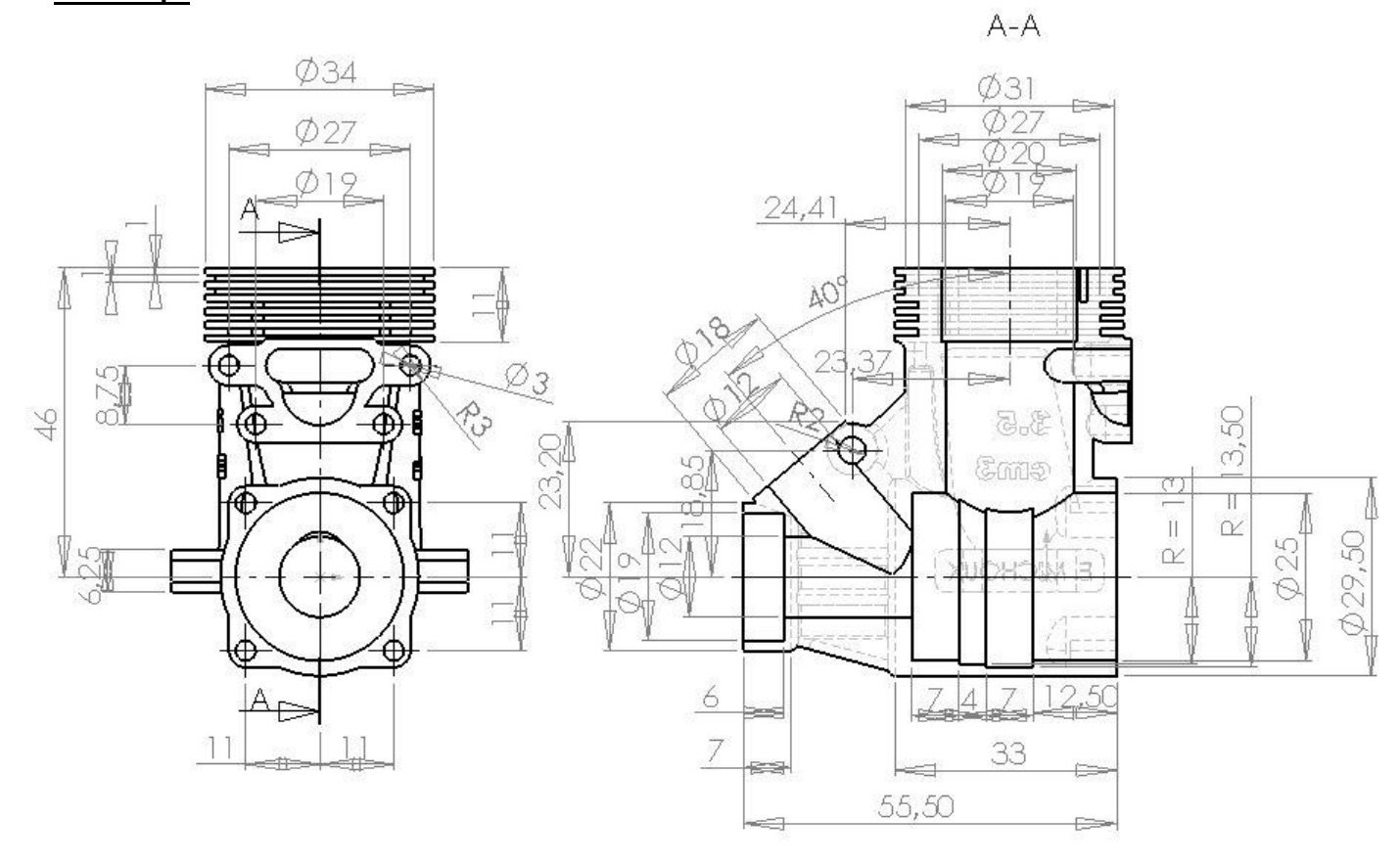

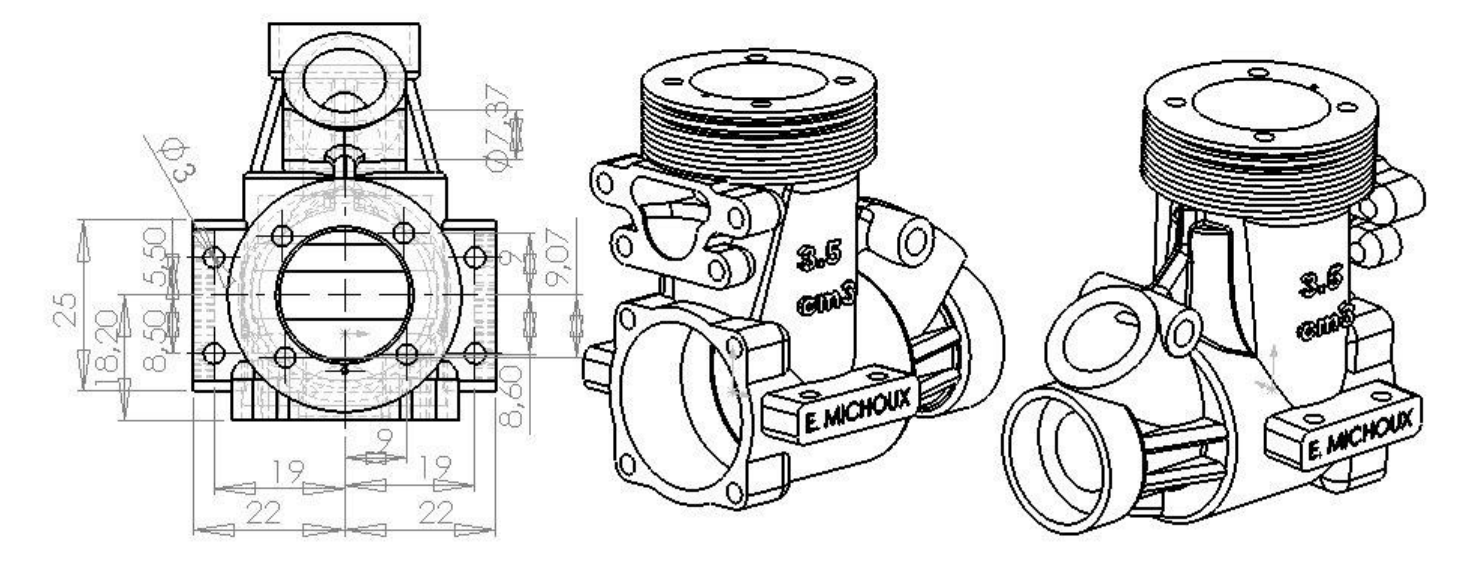

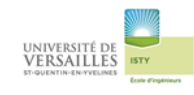

## 04 -Chemise

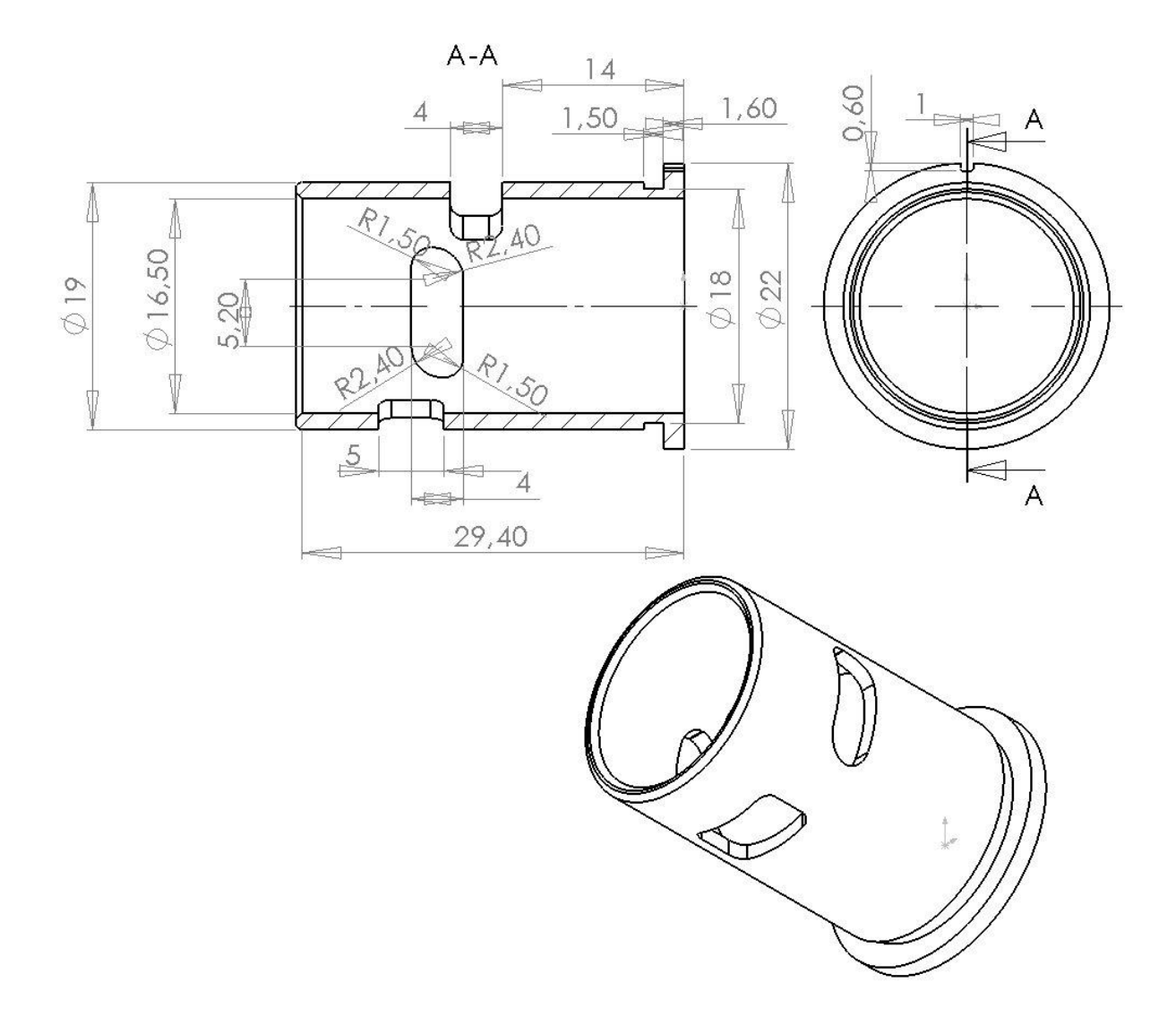

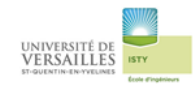

05-Piston

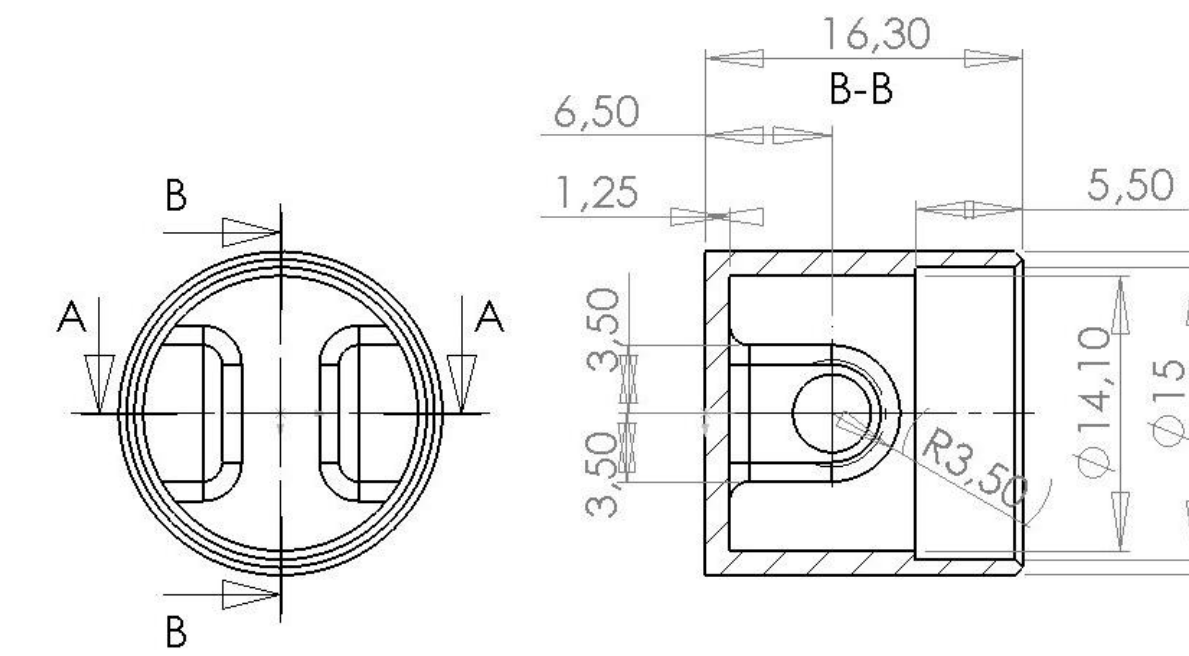

A-A

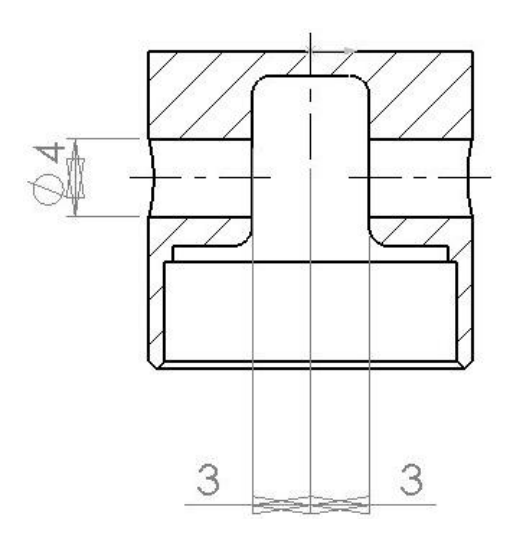

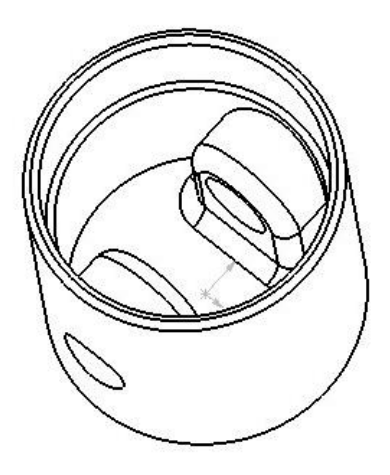

00

0

5

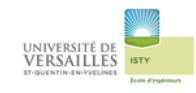

## <u>06 – Axe de piston</u>

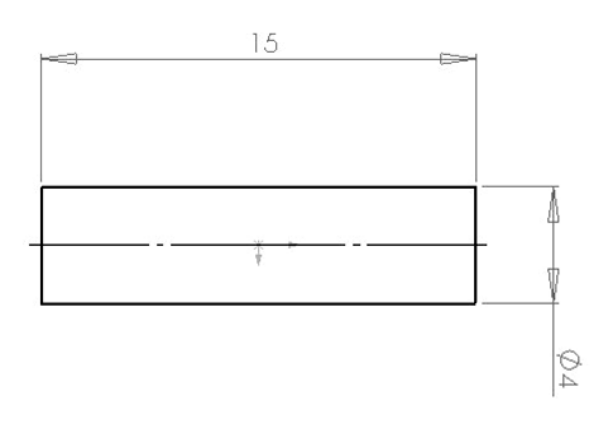

## <u>07 – Bielle</u>

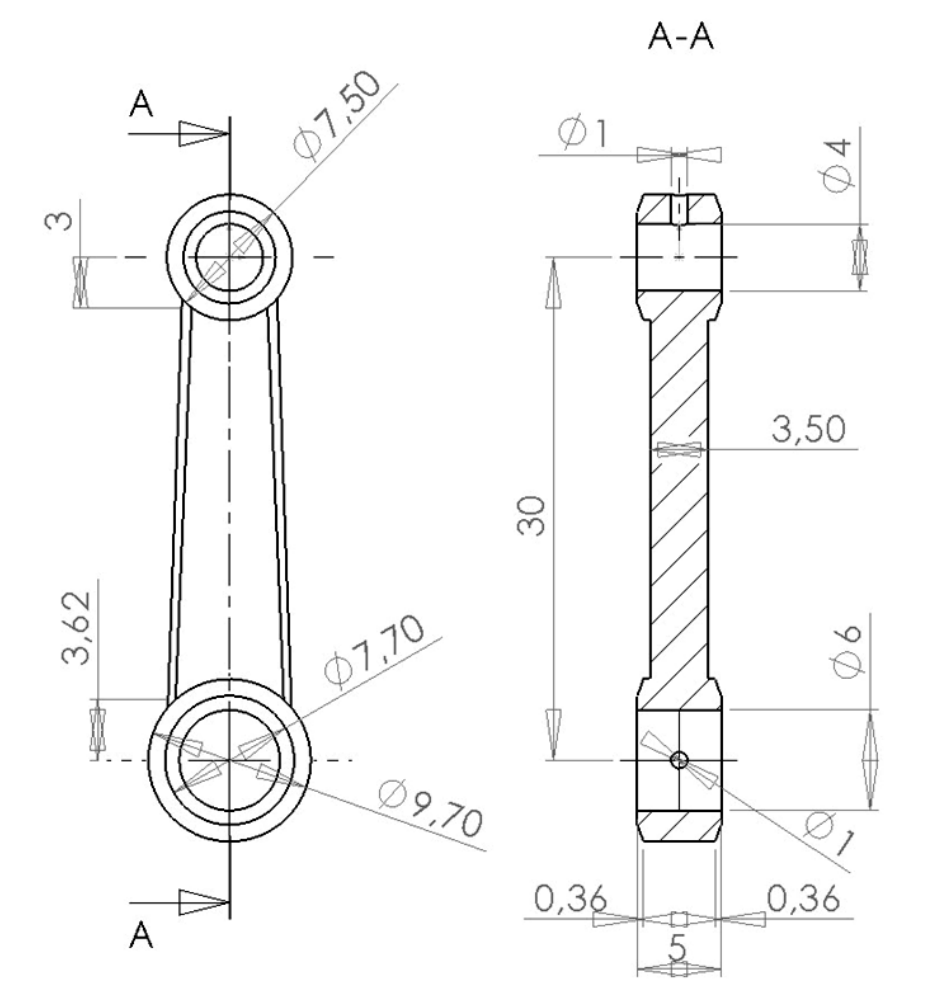

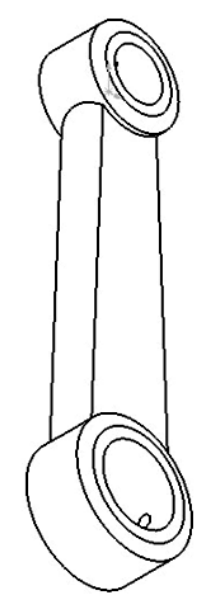

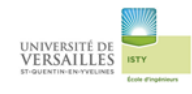

### <u>08 – Joint plat</u>

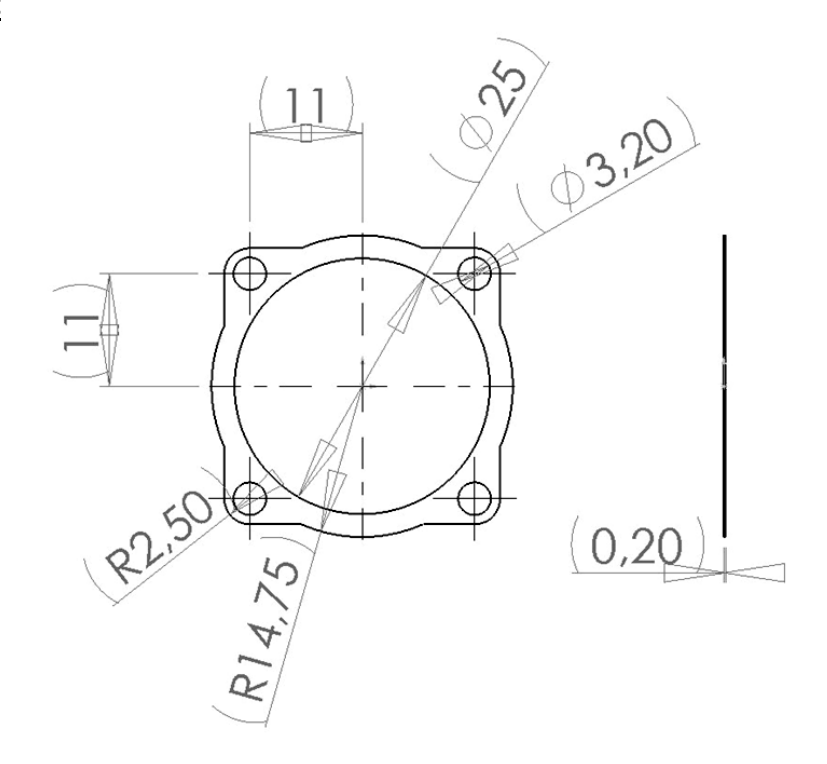

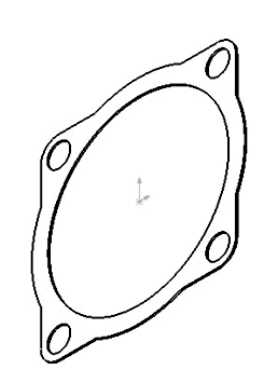

#### <u>09 - Bouchon</u>

A-A

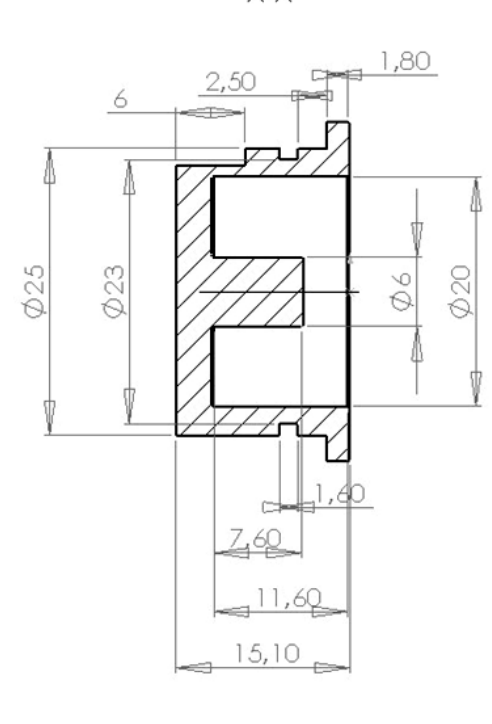

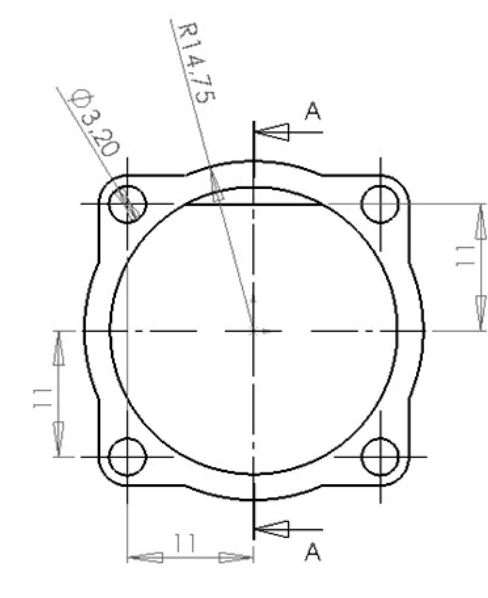

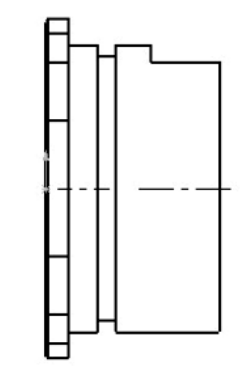

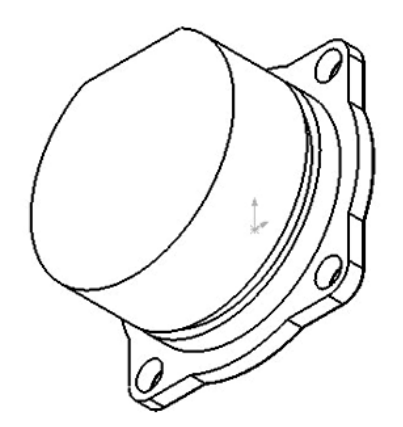

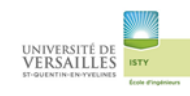

#### <u> 10 – Bague</u>

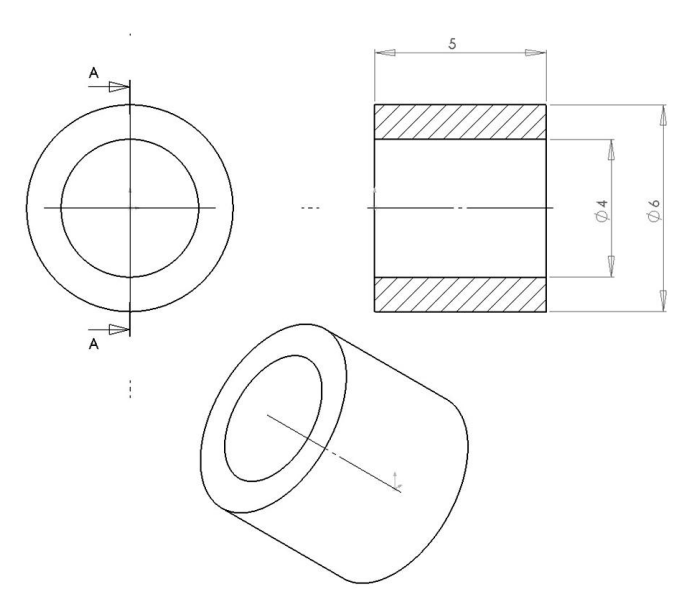

# <u> 11 – Vilebrequin</u>

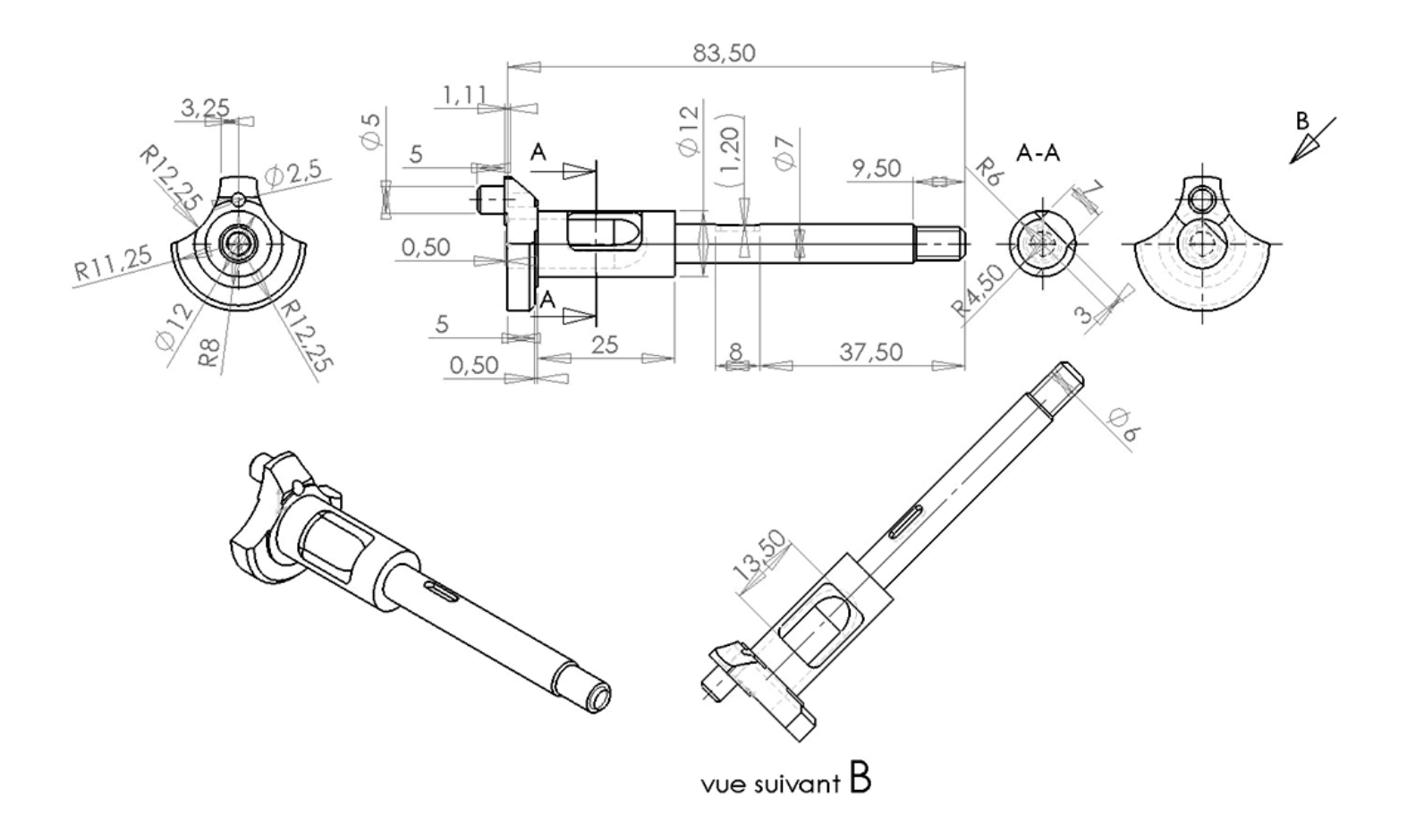

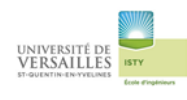

### 14- Lanceur

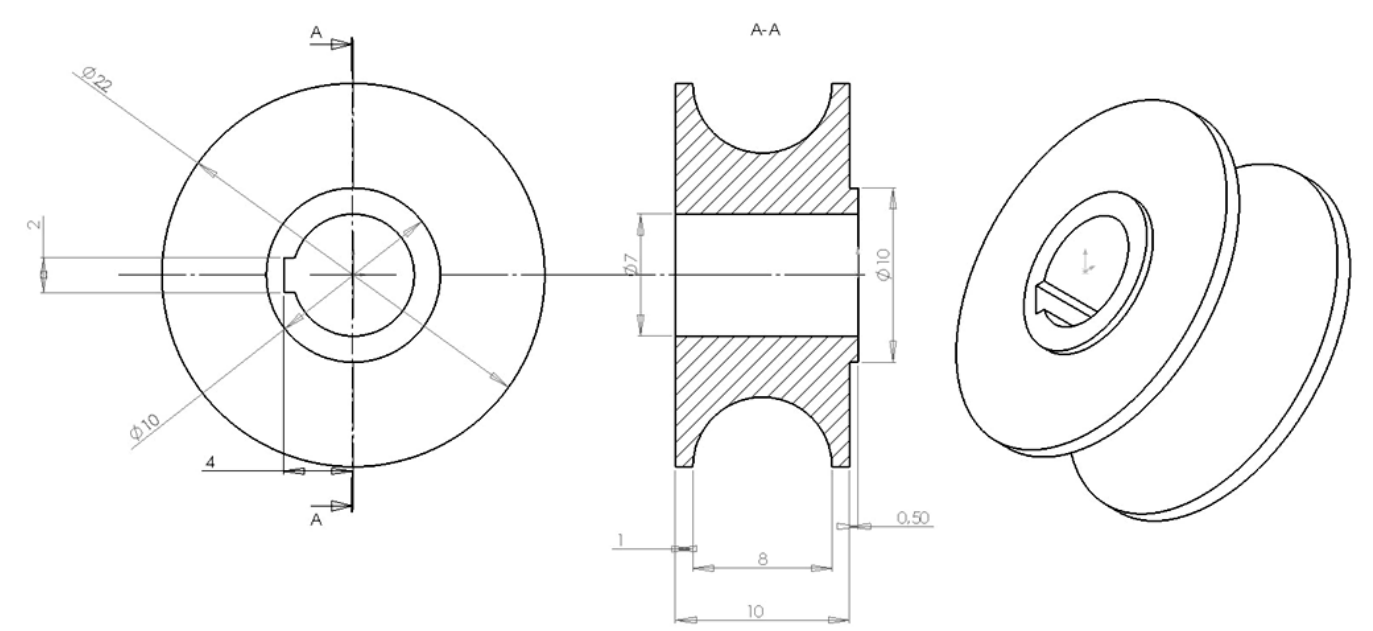

#### <u> 15 – Entretoise</u>

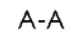

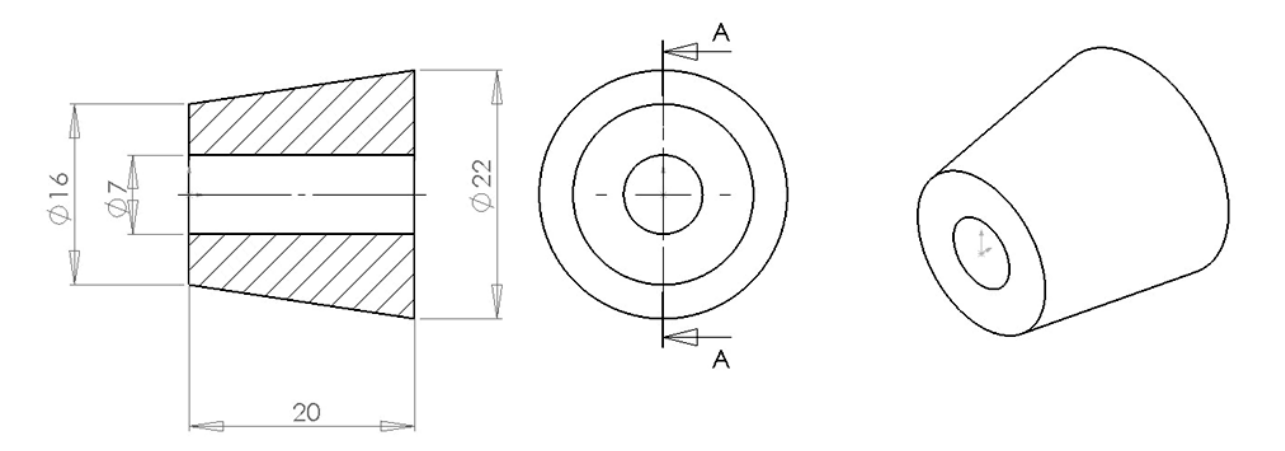

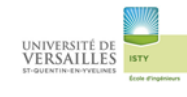

# <u>16-Hélice</u>

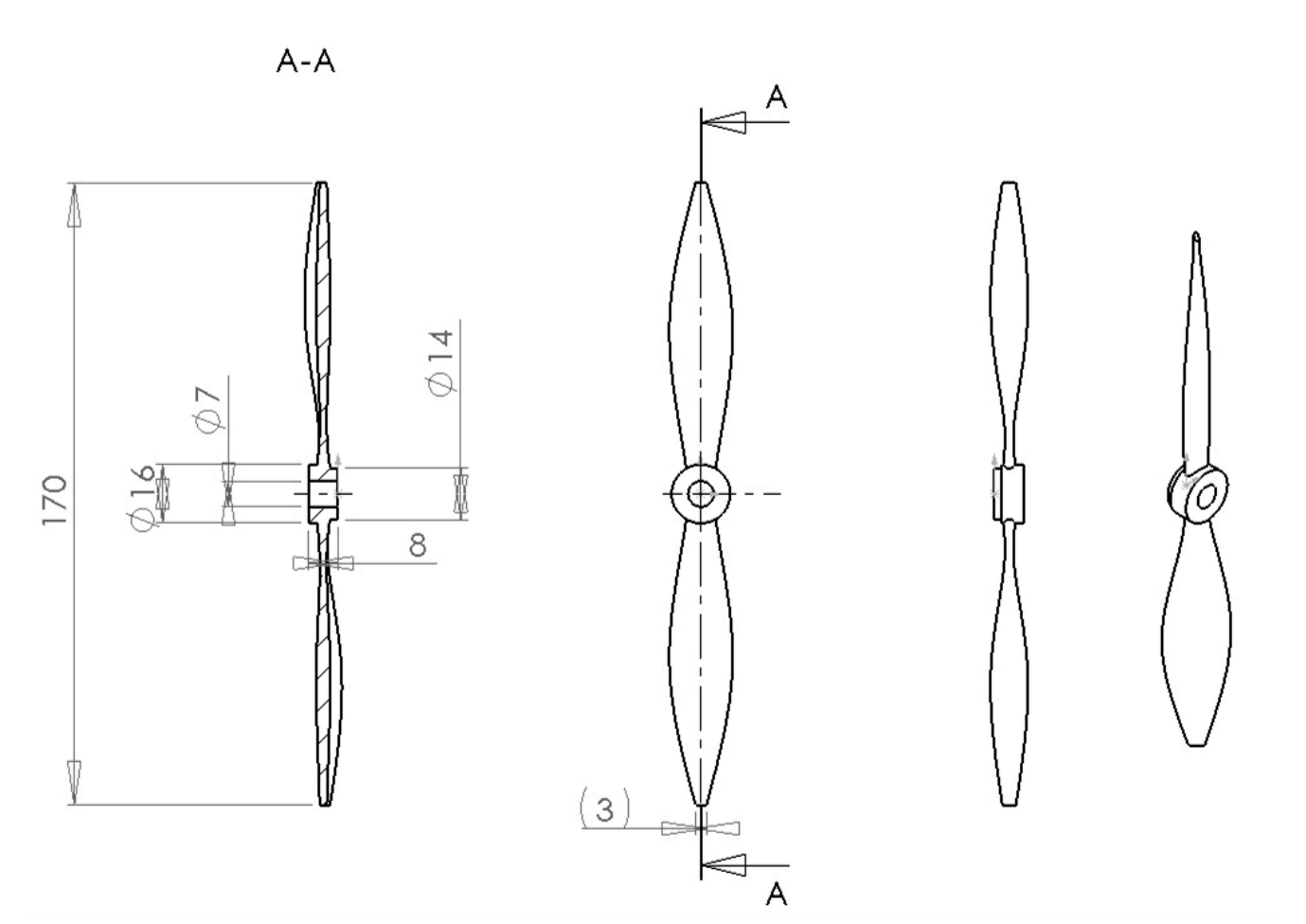

# <u> 17-Ogive</u>

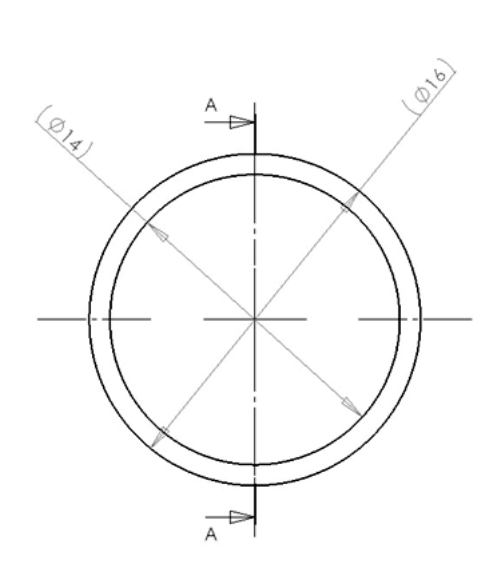

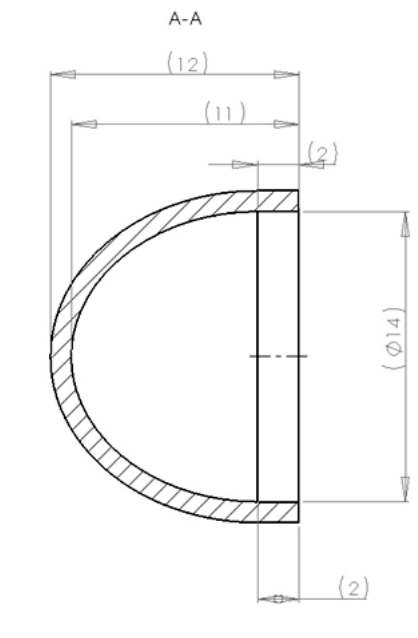

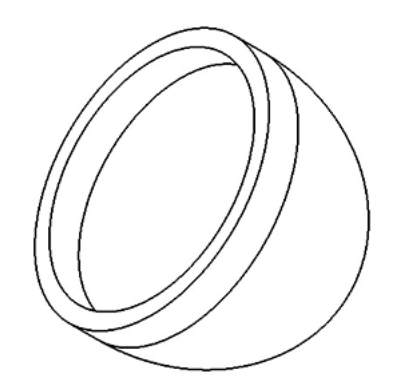

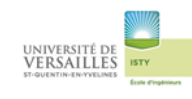

# <u> 18 – Ecrou</u>

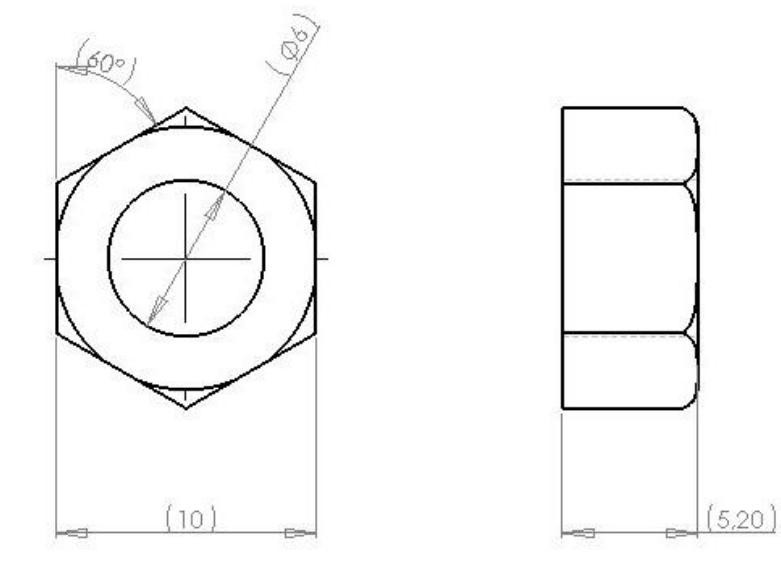

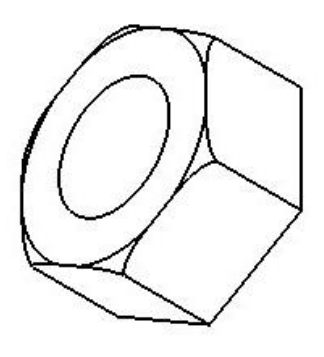

# 19-Rondelle

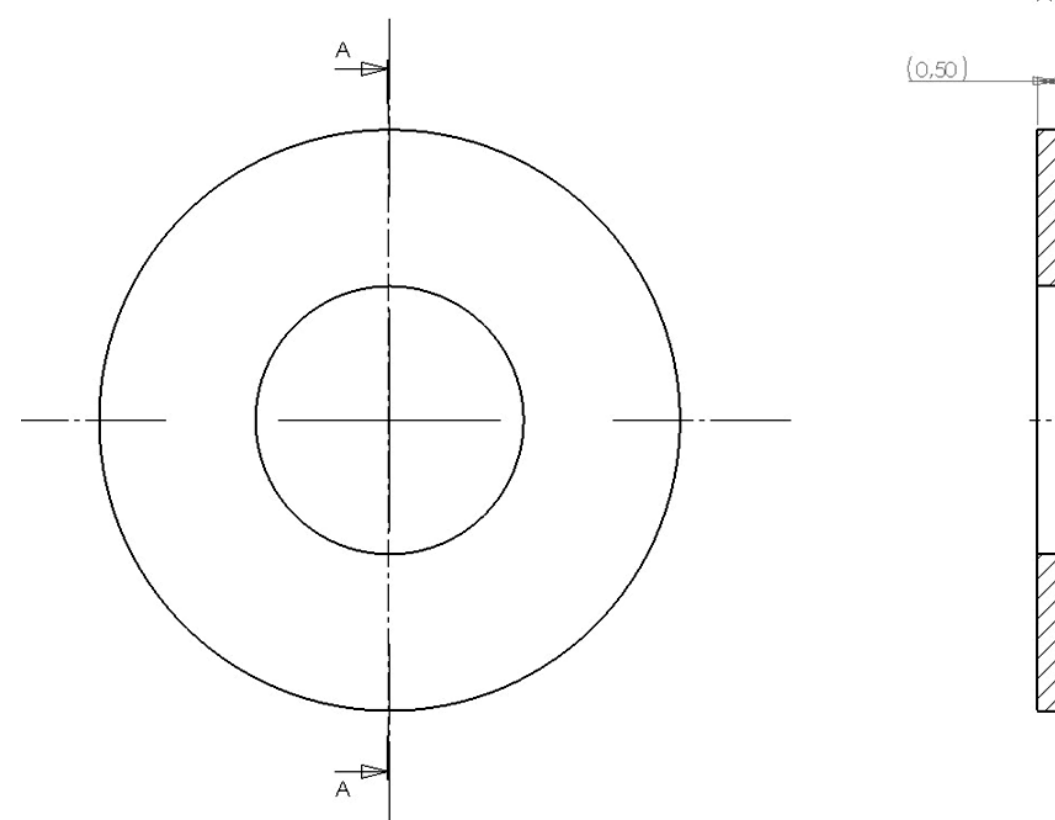

A-A

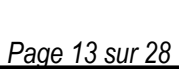

(Ø6) (Ø13)

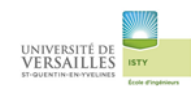

# <u> 20 – Clavette</u>

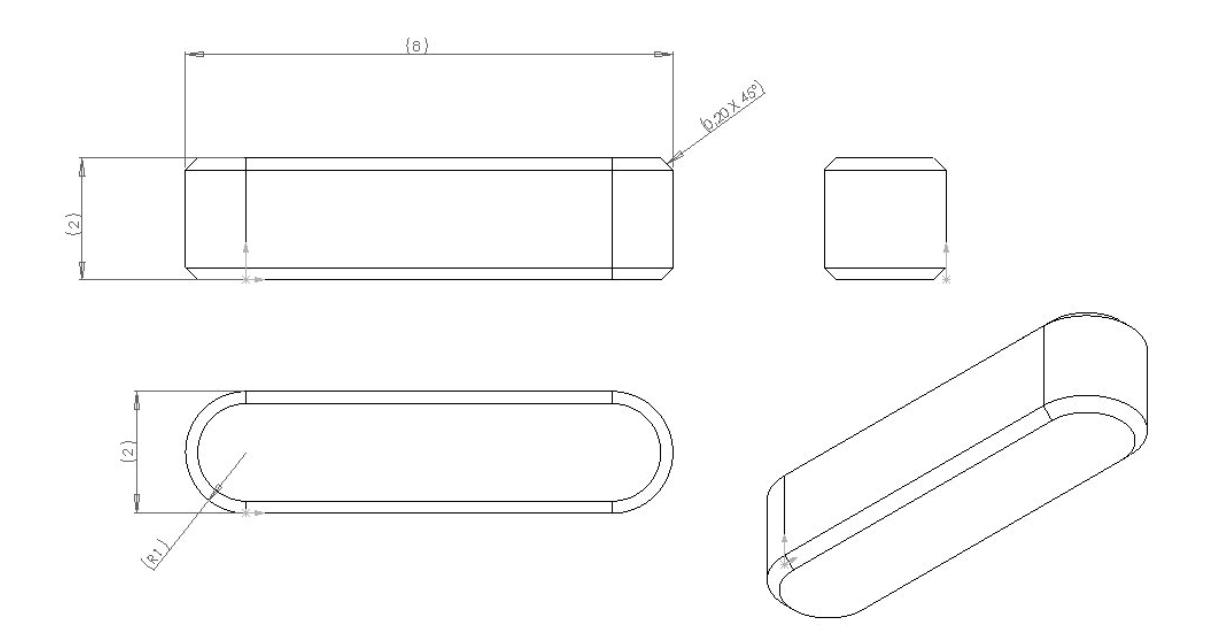

## 21-Goupille chemise

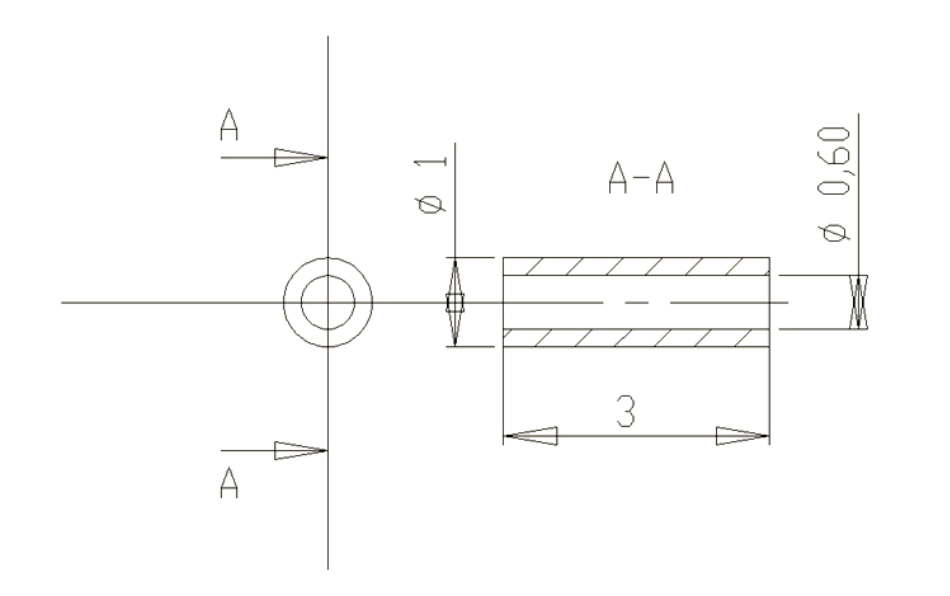

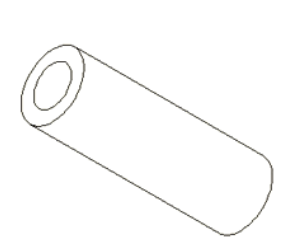

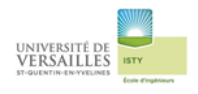

#### 2 – Réalisation des sous-ensembles

#### 2-1 Sous ensemble fixe

Sous-ensemble composé de :

- Corps(03)
- Culasse(01)
- Bouchon de culasse(02)
- Joint plat (08)
- Bouchon (09)
- Chemise (04)
- Goupille (21)

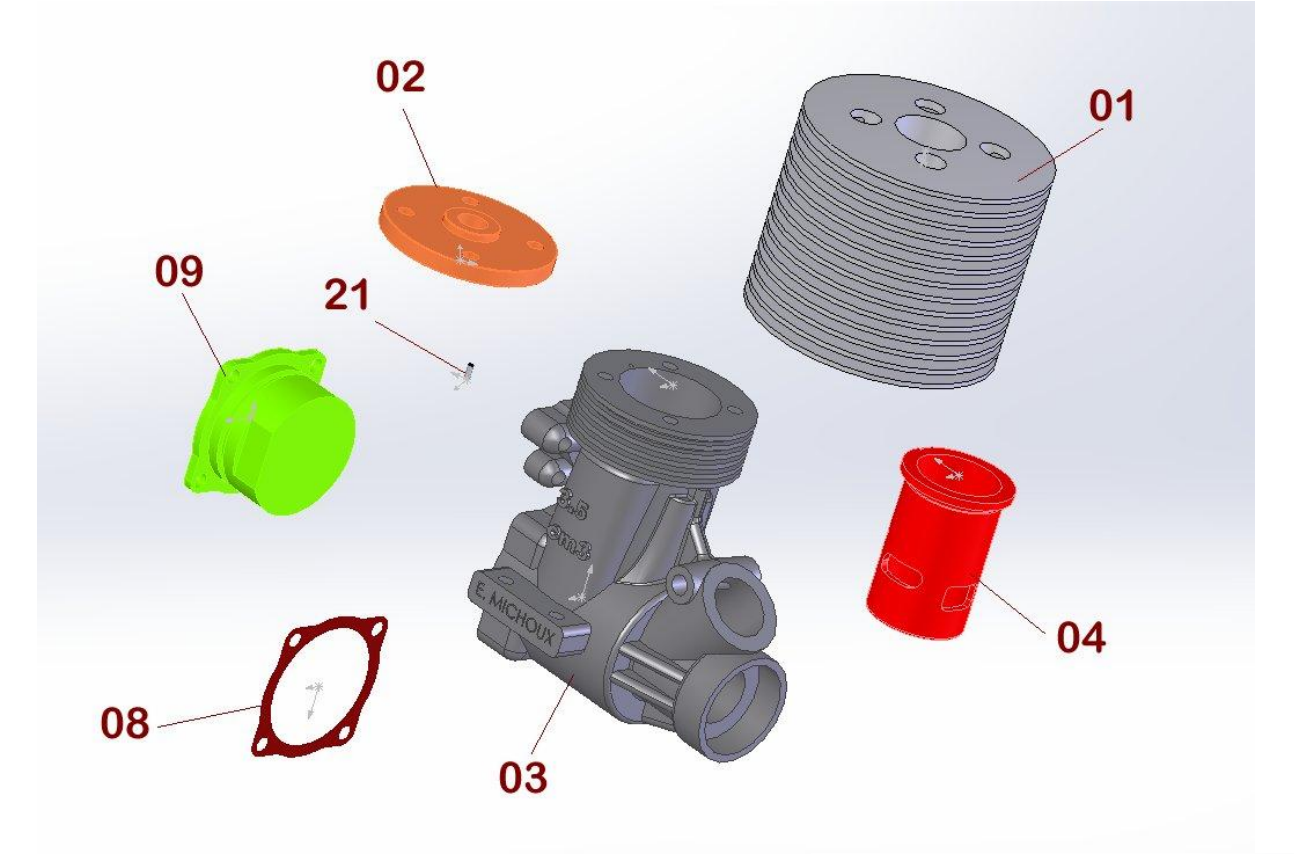

|   | Oincidence | 3 |
|---|------------|---|
| * | 😵 Contact  |   |

En utilisant des contraintes de coincidence et de contact réaliser l'assemblage afin d'obtenir :

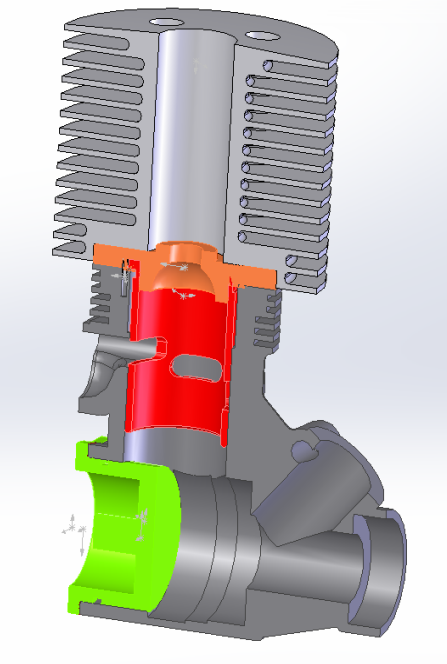

Page 15 sur 28

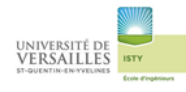

# 2-2 Sous ensemble vilebrequin

#### Sous-ensemble composé de :

- Vilebrequin(11)
- Roulement(12)
- Roulement(13)
- Lanceur(14)
- Entretoise(15)
- *Hélice(16)*
- Ogive(17)
- Ecrou(18)
- Rondelle(19)
- Clavette(20)

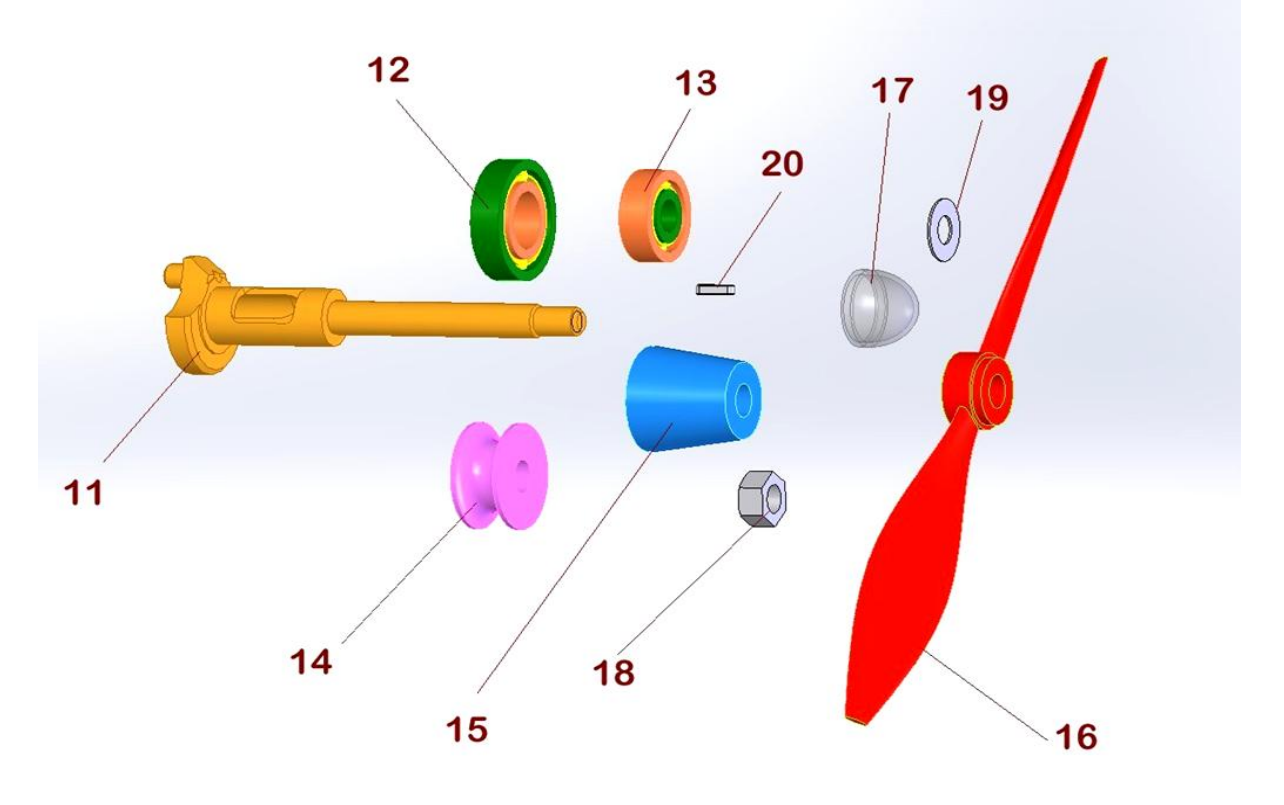

| + | Oincidence | * |
|---|------------|---|
| + | 💸 Contact  | : |

En utilisant des contraintes de coincidence et de contact réaliser l'assemblage afin d'obtenir :

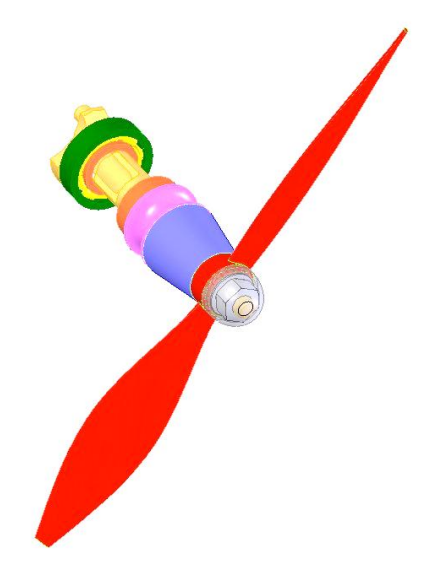

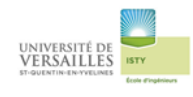

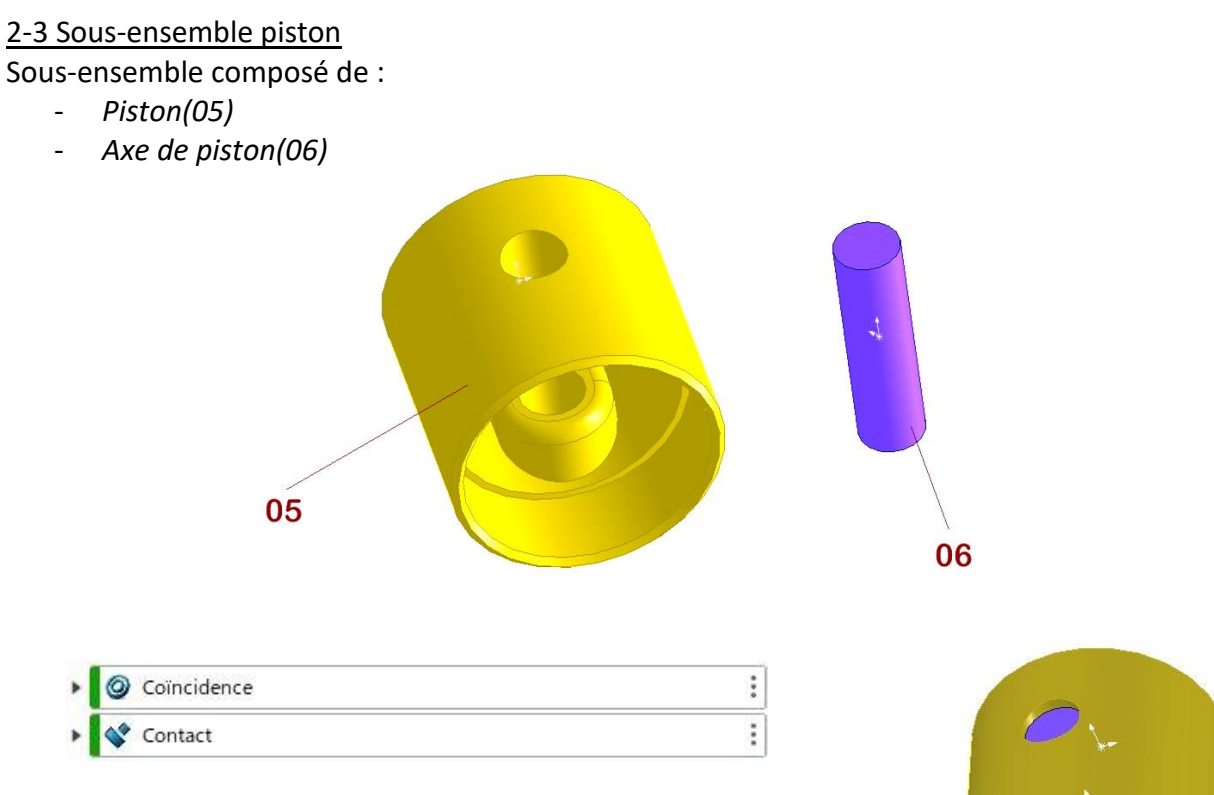

En utilisant des contraintes de coincidence et de contact réaliser l'assemblage afin d'obtenir :

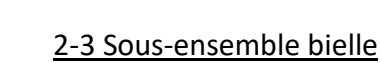

Sous-ensemble composé de :

- Bielle (07)
- Bague(10)

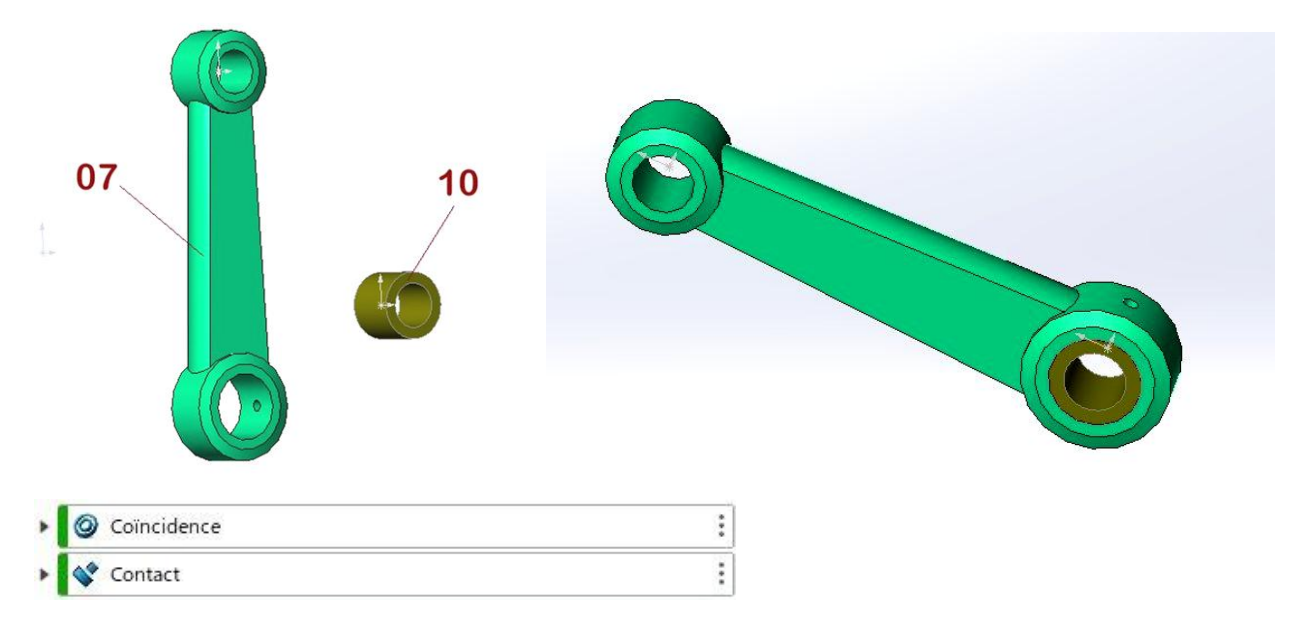

En utilisant des contraintes de coincidence et de contact réaliser l'assemblage afin d'obtenir :

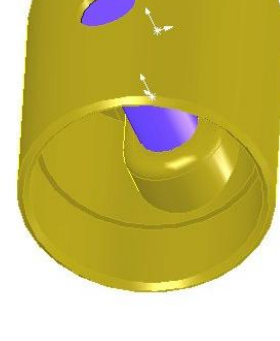

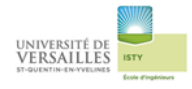

# <u>3 – Réalisation de l'assemblage des sous-ensembles</u>

Sous-ensembles :

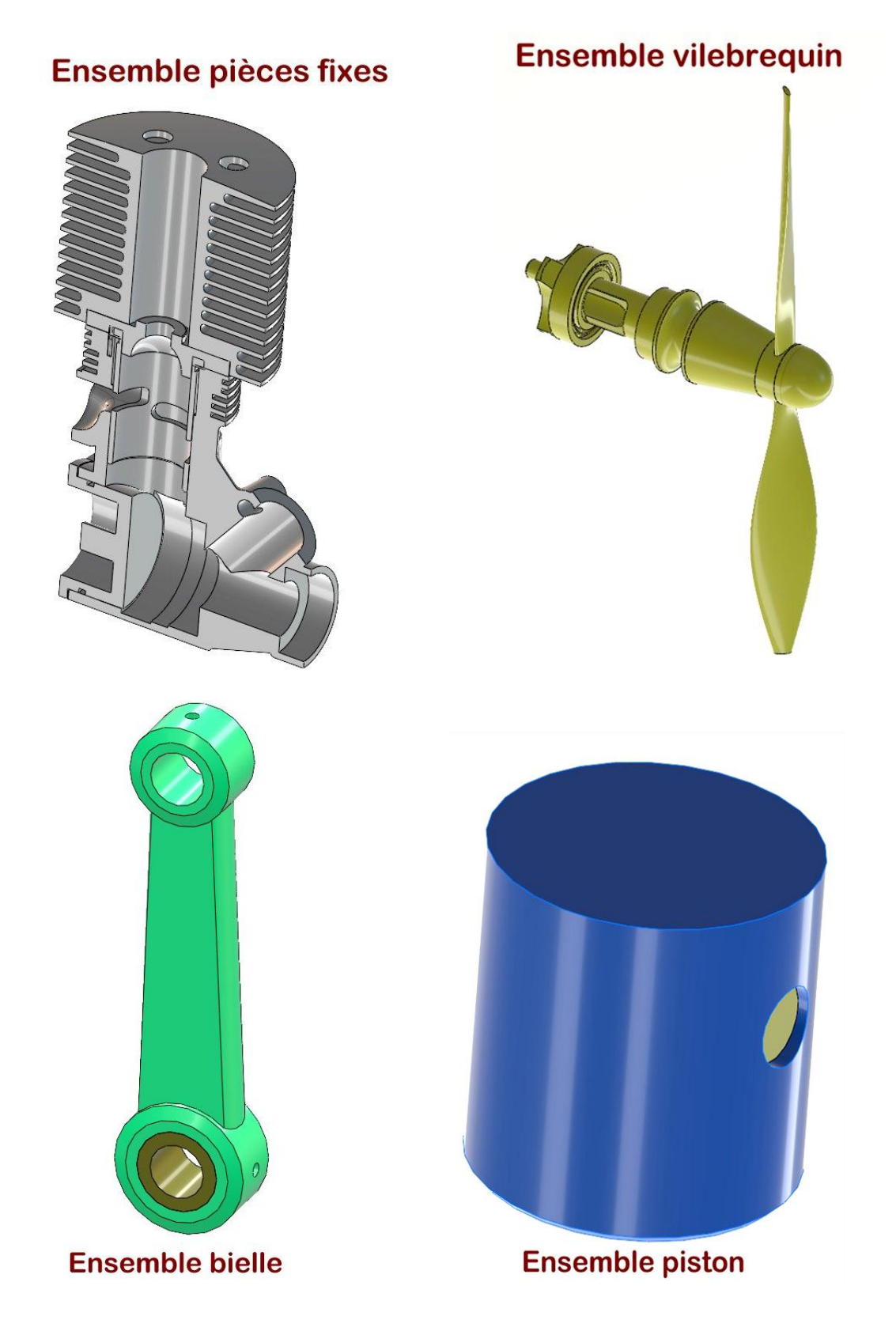

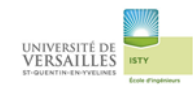

#### <u>Ensemble vilebrequin</u> sur les pièces fixes <u>Contrainte de coaxialité</u>

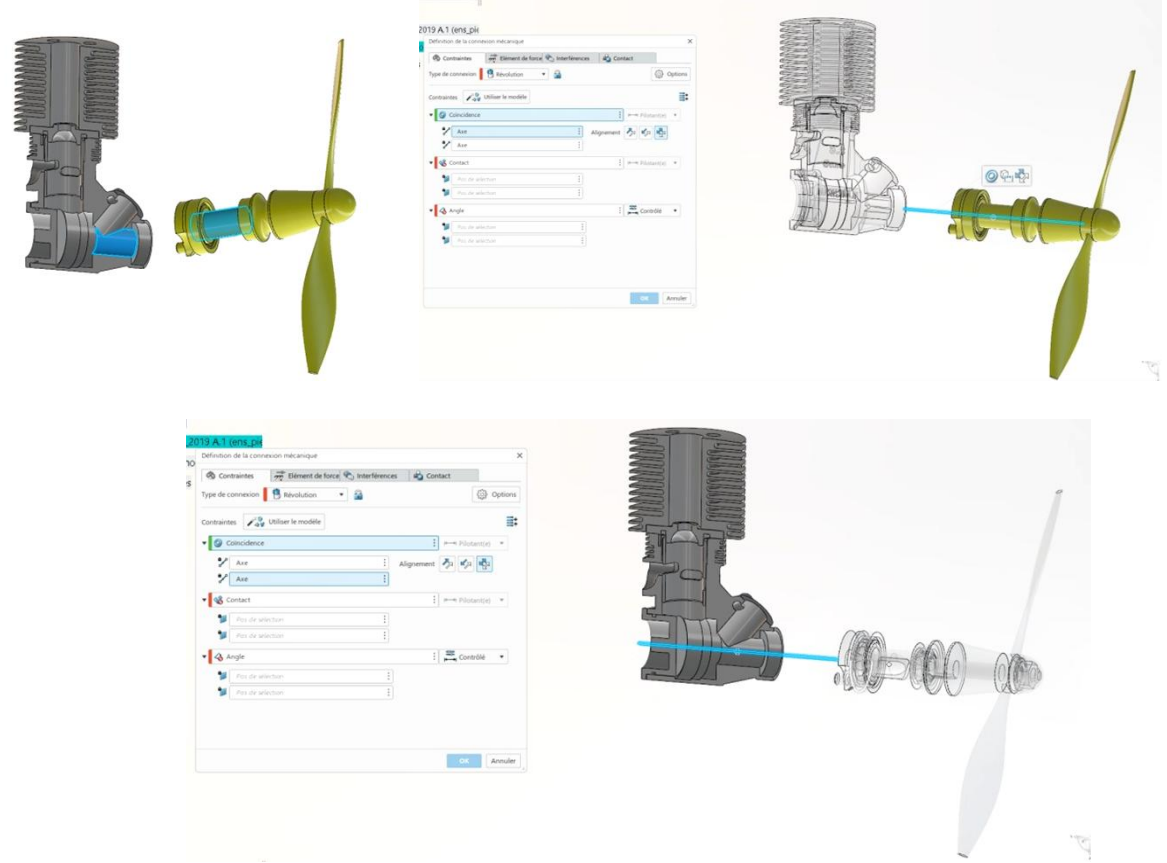

#### Contrainte de coïncidence

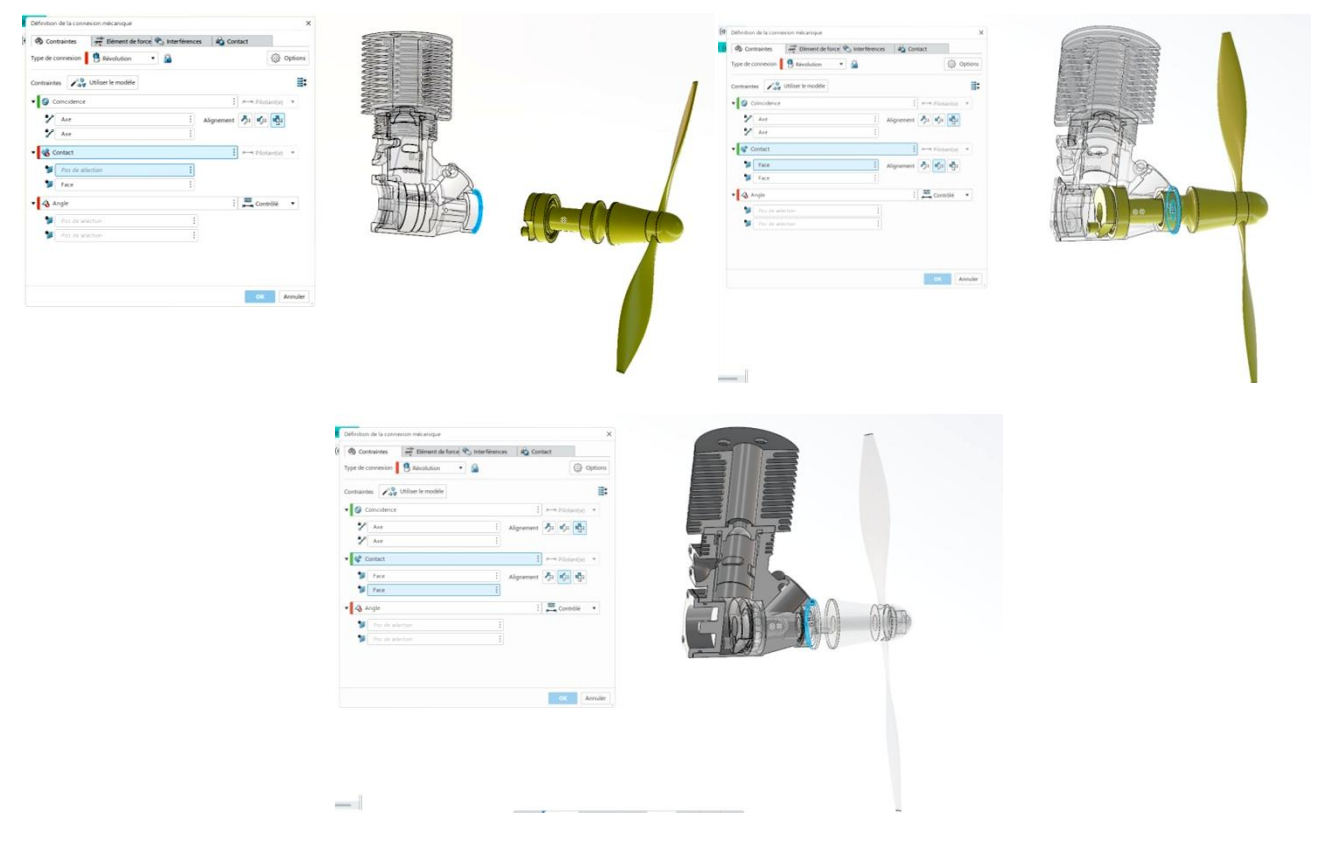

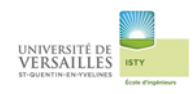

#### Rajouter la contrainte « angle » qui servira à animer le système

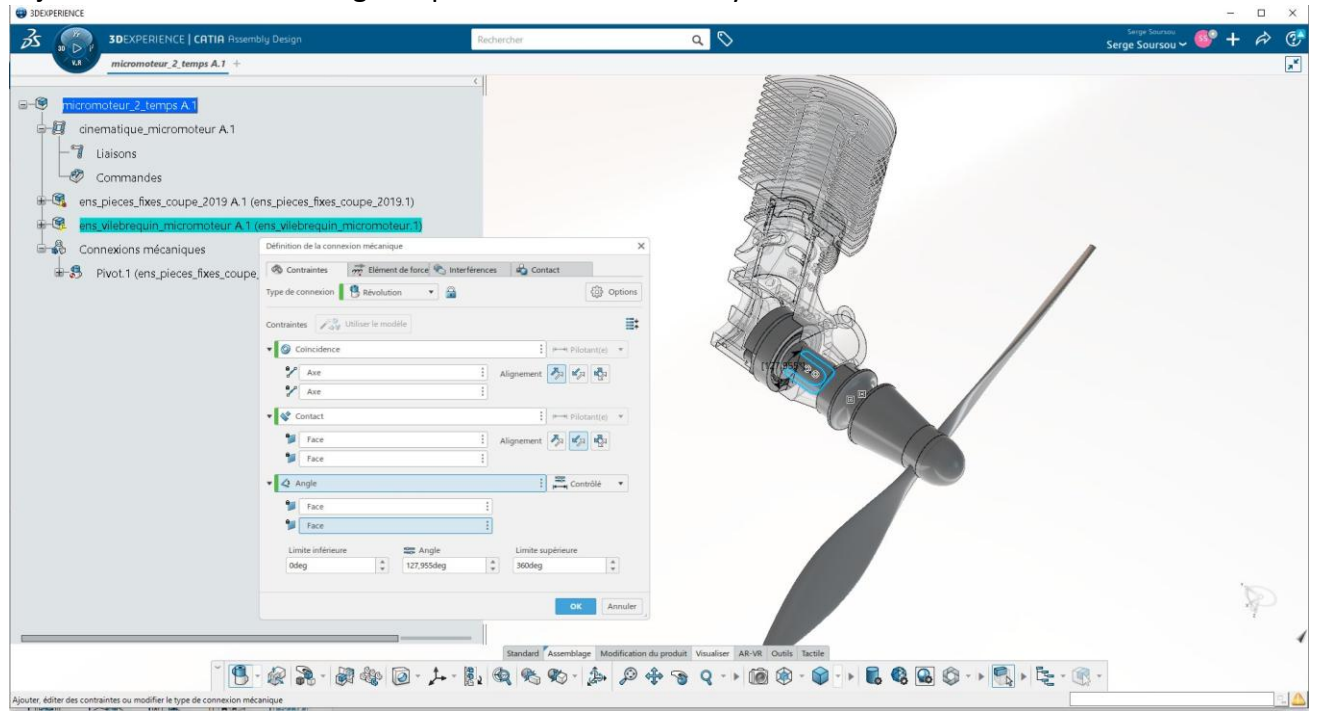

#### Assemblage du piston et des pièces fixes

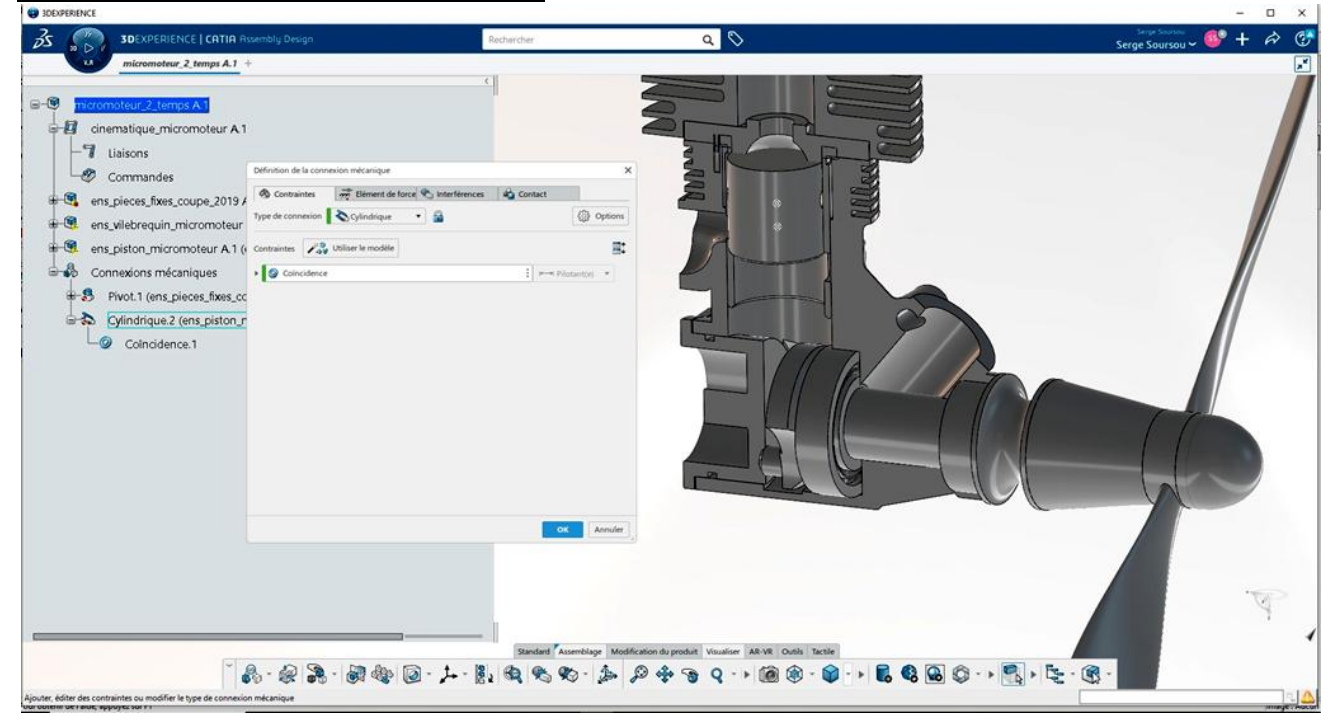

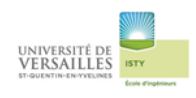

#### Assemblage du vibrequin et de la bielle

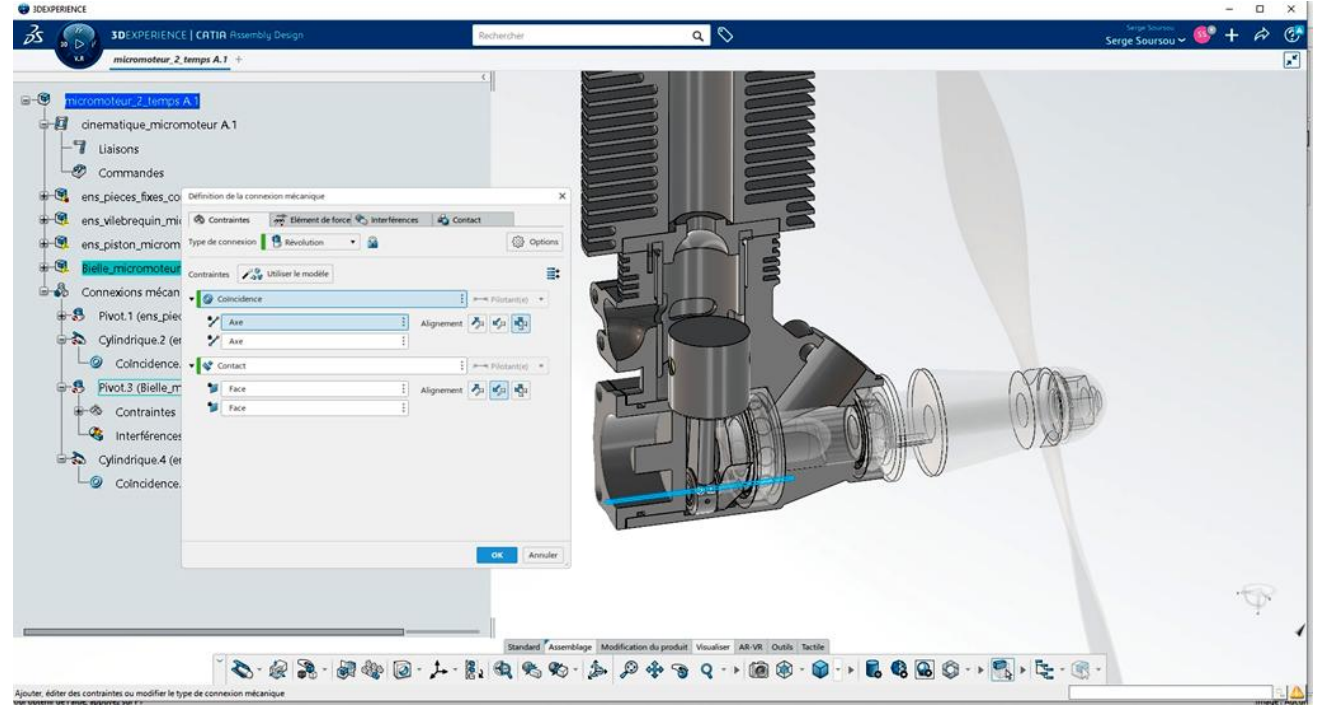

#### Assemblage du piston et de la bielle

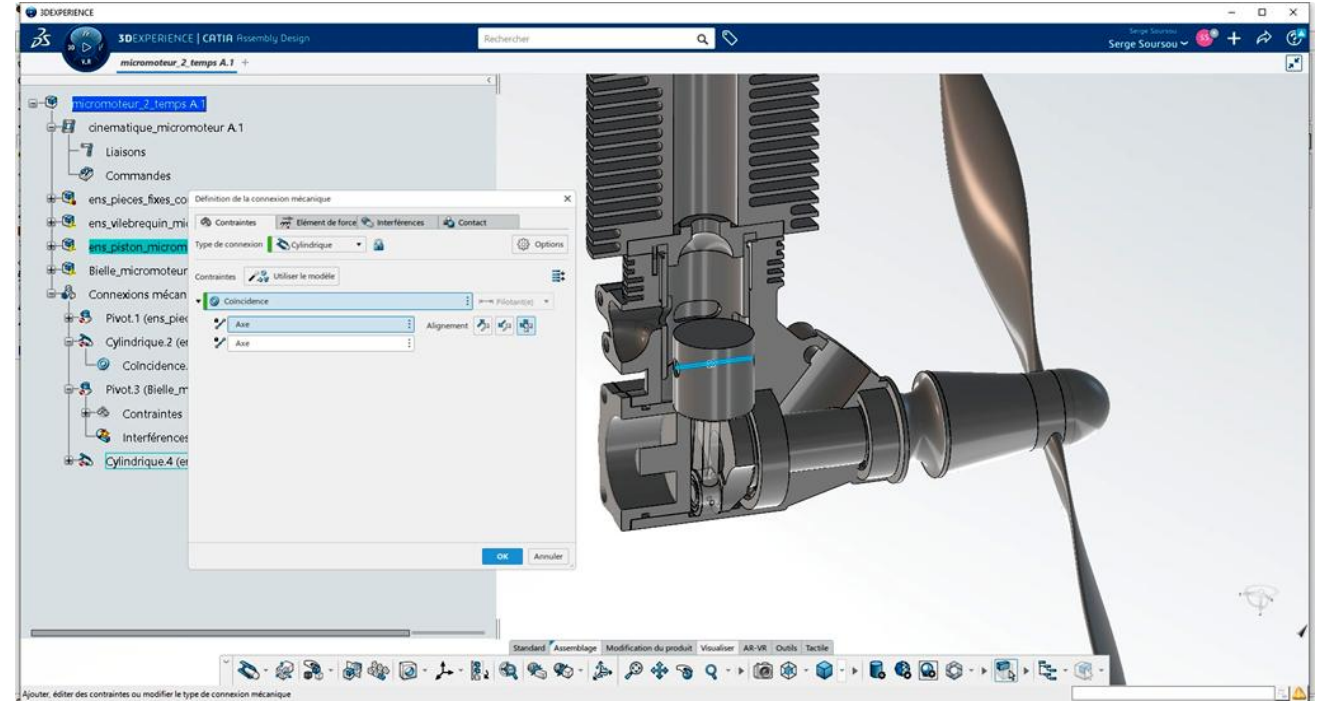

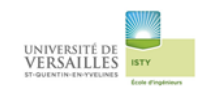

#### Assemblage obtenu

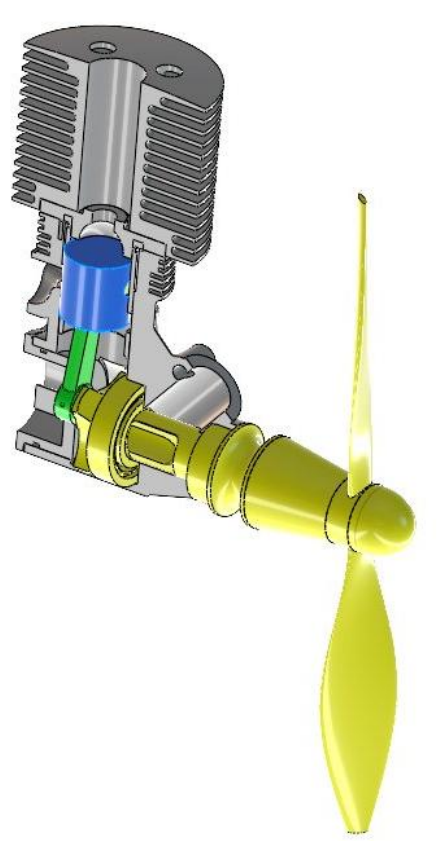

# <u> 4 – Réalisation de l'animation</u>

Passer dans l'application « Mechanical Systems Design »

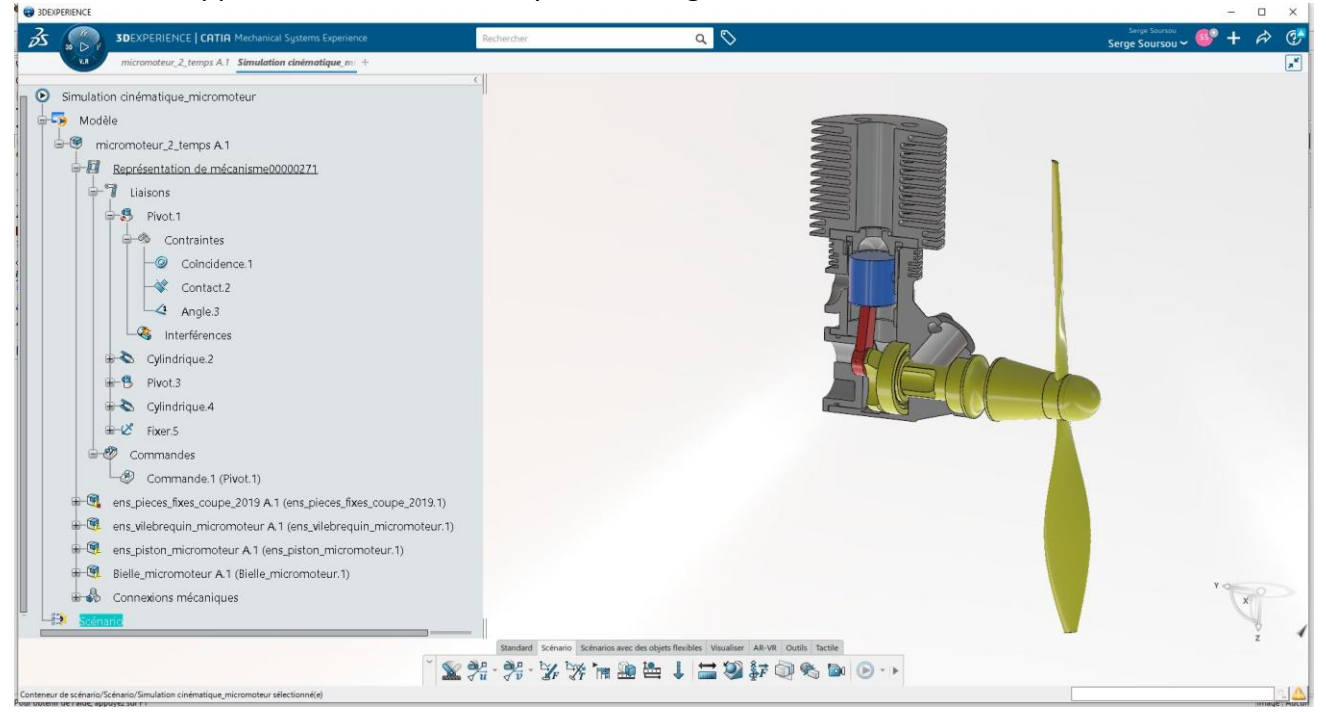

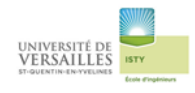

#### Création d'une commande

Sur la liaison pivot1 sélectionner l'angle1

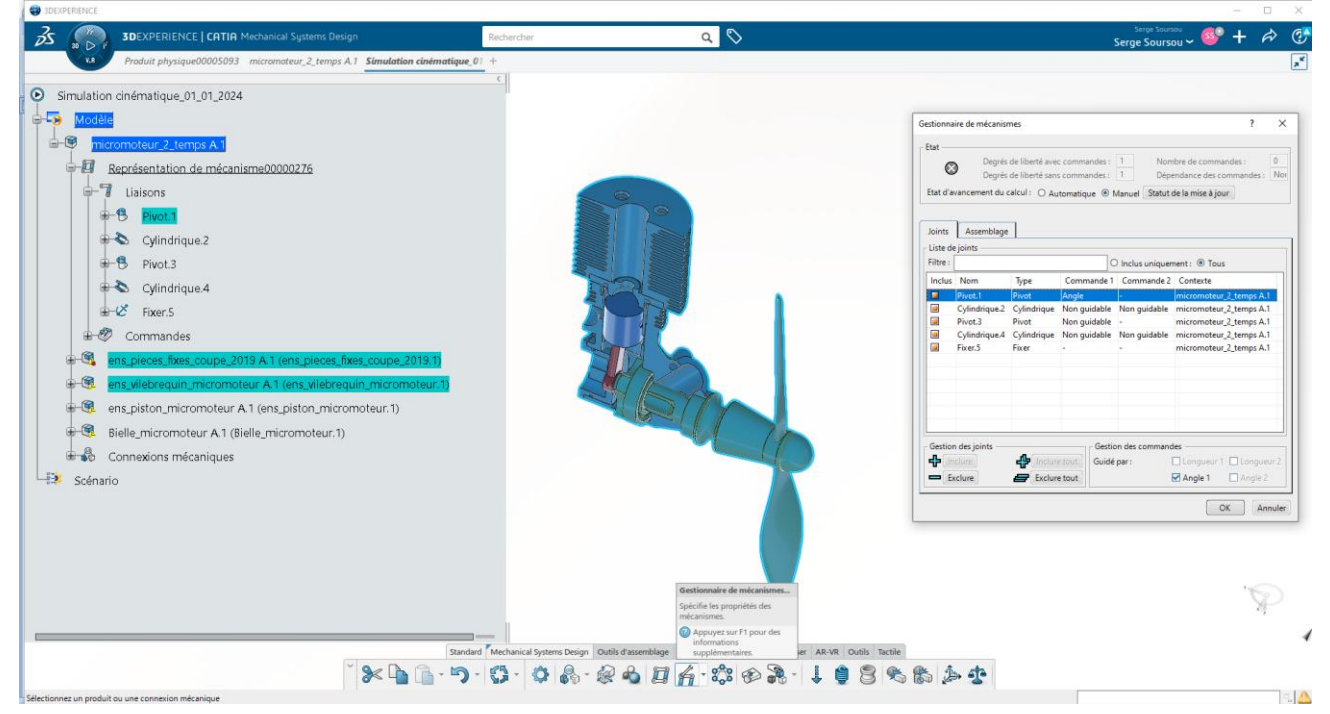

<u>Position initiale de l'hélice :</u> Paramètres à régler dans liaison révolution vilebrequin/ensemble fixe Angle : 0 ; limite inférieure : 0 ; limite supérieure : 1800° ( on prévoit de faire 5 tours dans l'animation)

| 30EXPERIENCE                                                                                                    |                                              |                                                                                                    |                                |                                  | -   |      |
|----------------------------------------------------------------------------------------------------|----------------------------------------------|----------------------------------------------------------------------------------------------------|--------------------------------|----------------------------------|-----|------|
| 3DEXPERIENCE   CATIA Mechanical Systems Design                                                                                                    | Rechercher                                   | ۹ 🛇                                                                                                    |                                | Serge Soursou<br>Serge Soursou 🛩 | 💕 + | e> 📀 |
| micromoteur_2_temps A.1 Simulation cinématique_m                                                                                                    | +                                            |                                                                                                    |                                |                                  |     | *    |
| Simulation cinématique_micromoteur A1<br>inconneteur_2_temps A1 Simulation cinématique_m<br>inconneteur_2_temps A1 Simulation cinématique_m<br>inconneteur_2_temps A1<br>inconneteur_2_temps A1<br>inconneteur_2 |                                              | Contact<br>Contact<br>Con |                                | Serge Soursou ~                  |     |      |
| ens_piston_micromoteur A.1 (ens_piston_microm                                                                                                    | noteur. 1)                                   |                                                                                                    |                                |                                  |     |      |
| Bielle_micromoteur A.1 (Bielle_micromoteur.1)                                                                                                    |                                              |                                                                                                    |                                |                                  |     |      |
| E-13 Scénario                                                                                                    |                                              |                                                                                                    |                                |                                  | 1.  | 1    |
|                                                                                                    |                                              |                                                                                                    |                                | -                                |     | 1    |
|                                                                                                    | Standard Mechanical Systems Design Outils d' | ssemblage Modification du produit V                                                                                                    | Asualiser AR-VR Outils Tactile |                                  |     |      |
|                                                                                                    | K III - 7 - 17 - 0 18 - 8 -                  |                                                                                                    | 8-1935627                      |                                  |     |      |

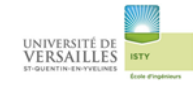

#### Passer dans l'application « Mechanical Systems Experience »

#### Créér la motorisation de la liaison pivot (révolution) vilebrequin/ensemble fixe

(icône « exitation du moteur de vitesse »)

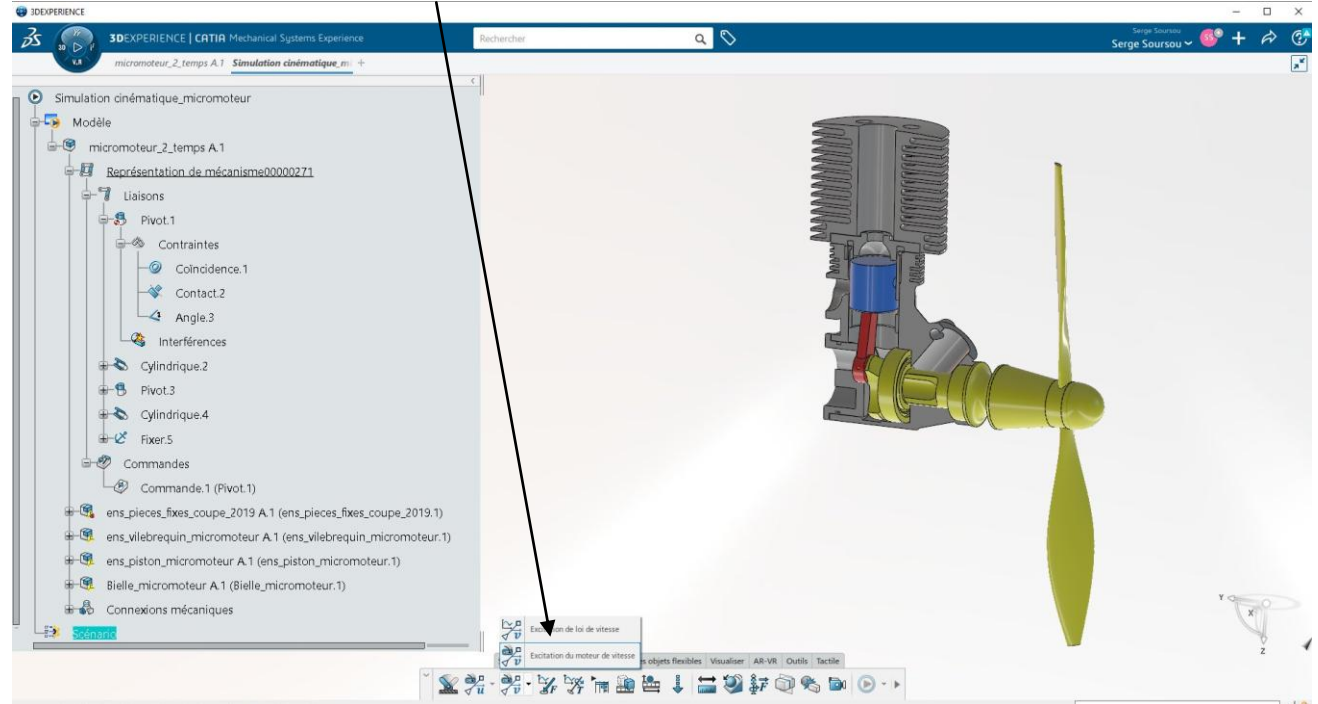

#### Mettre 2000 tr/mn

| C 3DEXPERIENCE                                                                                                    |                                                     |                                                                                                    |                  |               | -    | o × |
|----------------------------------------------------------------------------------------------------|-----------------------------------------------------|----------------------------------------------------------------------------------------------------|------------------|---------------|------|-----|
| 3DEXPERIENCE   CATIA Mechanical Systems Experience                                                                                                    | Rechercher                                          | ۹ 🛇                                                                                                    |                  | Serge Soursou | 69 + | A 3 |
| micromoteur_2_temps A.1 Simulation cinématique_m +     Simulation cinématique_micromoteur     Modèle     micromoteur_2_temps A.1     M Représentation de mécanisme00000271                                                                                                    | <                                                   |                                                                                                    |                  | 1             |      | ×   |
| Gradient Contraintes                                                                                                    | Excitation du moteur de vitesse<br>Nom<br>Support   | Excitation du moteur de vitesse.2<br>Commande.1 (Pivot.1)                                                  |                  |               |      |     |
| Coincidence.1<br>Coincidence.1<br>Contact.2<br>Angle.3<br>Cylindrique.2<br>Five.3<br>Cylindrique.4<br>Fixer.5                                                                                                    | Vitese<br>2000ur \$                                 | Yanya                                                                                                    |                  | te            |      |     |
| Commandes     Commande1 (Fivol.1)     Generation (Fivol.1)     Second (Fivol.1)     Second (Fivol.1)     Seco | Modifier le couple maximal ter                      | our Annule                                                                                                 |                  |               | 10   | 0   |
|                                                                                                    | Appuyet sur F1 p<br>informations<br>supplementaines | or à une<br>pour des<br>c des objets flexibles Visualiser AR-)<br>F Tm III III III III III III III IIII II | VR Outlis Tactie |               | X    | z   |

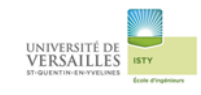

#### L'exitation du moteur de vitesse apparait dans l'arbre de construction

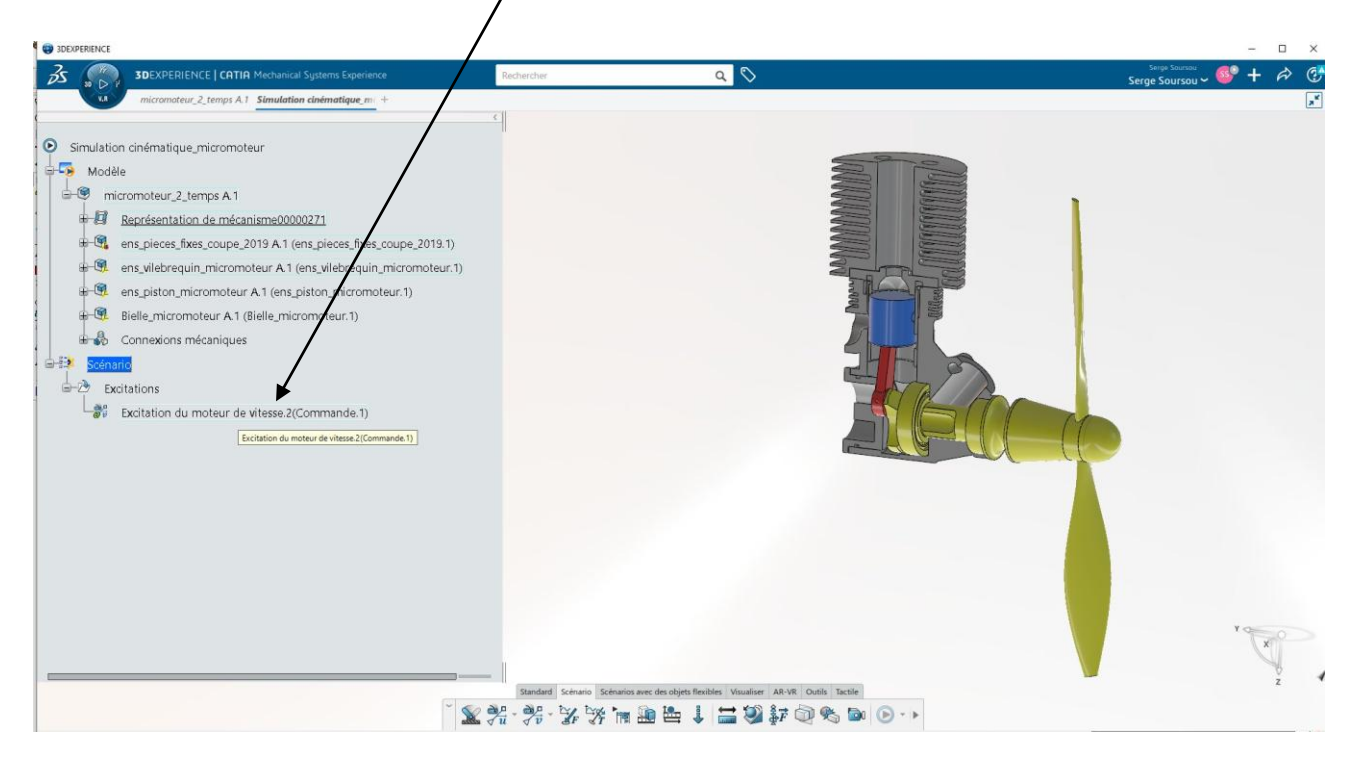

#### Cliquer sur l'icône « enregistreur d'exitation cinématique »

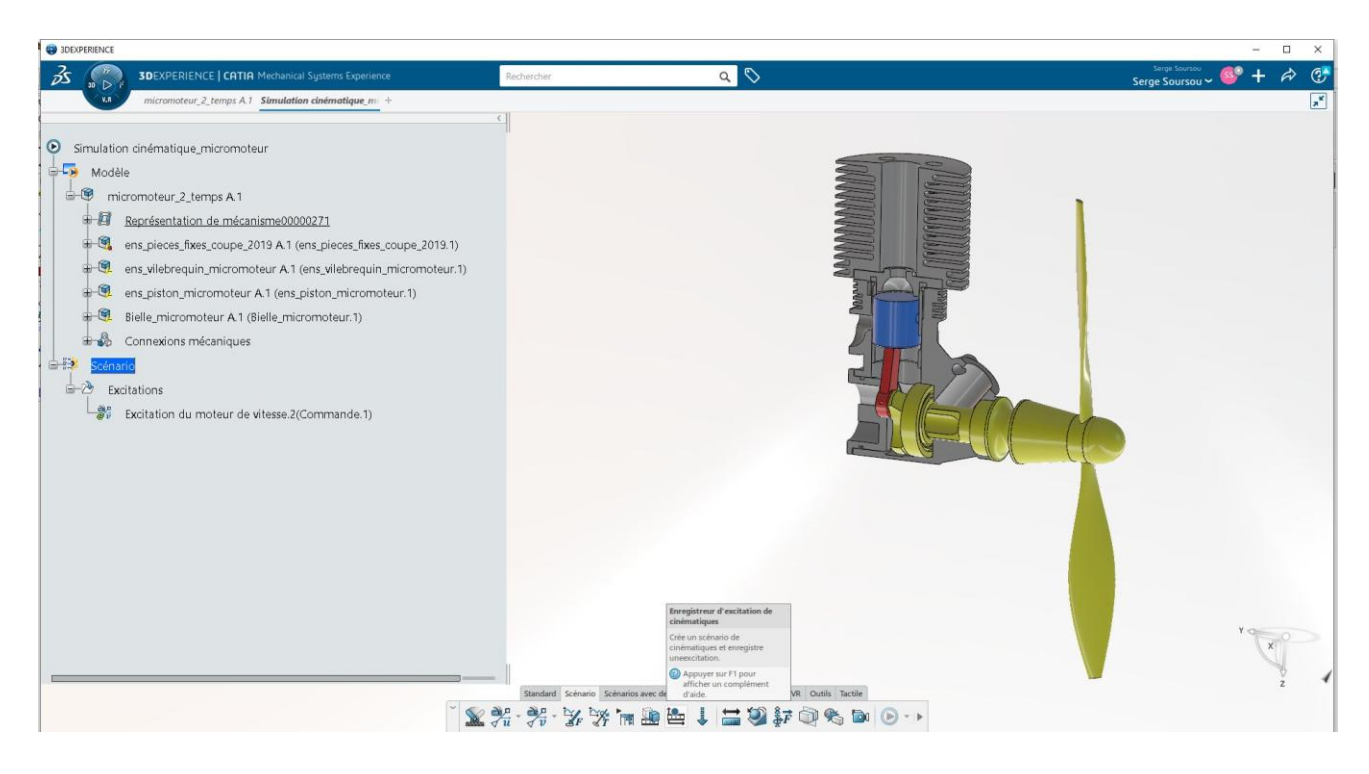

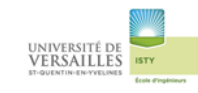

# Régler 180 s avec un pas de 0,1 s

| SIDEXPERIENCE                                                                                                    |                                                                                                    | - 🗆 X                   |
|----------------------------------------------------------------------------------------------------|----------------------------------------------------------------------------------------------------|-------------------------|
| 3DEXPERIENCE   CATIA Mechanical Systems Experience                                                                                                 | Rechercher Q 🛇                                                                                                    | Serge Soursou 🗸 🎯 🕂 🎓 🐨 |
| micromoteur_2_temps A.1 Simulation cinématique_mi +                                                                                                |                                                                                                    | ×                       |
| Simulation dinématique_micromoteur Modèle  Softmark Excitations Excitation du moteur de vitesse 2(Commande 1)  Softmark 12 Softmark de onématiques | Sciences de contentingues     ?       Nom:     Sciences       Micconisme:     Représentation de micconisme0000027?       Science     Paramètres       Paramètres de début:     Image: Content de micconisme0000027?       Paramètres de début:     Image: Content de micconisme0000027?       Paramètres de début:     Image: Content de micconisme0000027?       Paramètres de début:     Image: Content de micconisme0000027?       Paramètres de début:     Image: Content de micconisme0000027?       Paramètres de début:     Image: Content de micconisme0000027?       Paramètres de début:     Image: Content de micconisme0000027?       Paramètres de début:     Image: Content de micconisme0000027?       Paramètres de début:     Image: Content de micconisme0000027?       Paramètres de début:     Image: Content de micconisme0000027?       Paramètres de début:     Image: Content de micconisme0000027?       Paramètres de début:     Image: Content de micconisme0000027?       Paramètres de début:     Image: Content de micconisme0000027?       Paramètres de début:     Image: Content de micconisme0000027?       Paramètres de debut:     Image: Content de micconisme0000027?       Paramètres de debut:     Image: Content de micconisme0000027?       Paramètres de debut:     Image: Content de micconisme0000027?       Paramètres de debut:     Image: Content de micconisme0000027? </td <td></td> |                         |
|                                                                                                    |                                                                                                    |                         |
|                                                                                                    | Standard Scénario Scénarios avec des objets flexibles Visualiser AR-VR                                                                                                    | Outils Tactile          |
|                                                                                                    | 🗶 % · % · % % 🐂 🕮 🖶 🕇 🦉 💱 🕯                                                                                                    |                         |
| Définissez un scénario                                                                                                    |                                                                                                    |                         |

#### Sélectionner « automatique »

| 3DEXPERIENCE                                                                                                    |                                                                                                    |                                                          |         | -                   | o × |
|----------------------------------------------------------------------------------------------------|----------------------------------------------------------------------------------------------------|----------------------------------------------------------|---------|---------------------|-----|
| 3DEXPERIENCE   CATIA Mechanical Systems Experience                                                                                                    | Rechercher                                                                                           | ۹ 🛇                                                      |         | Serge Soursou 🗸 💕 🕂 | A 🕐 |
| micromoteur_2_temps A.1 Simulation cinématique_m +                                                                                                    |                                                                                                    |                                                          |         |                     | ,*  |
| Simulation dinématique_micromoteur<br>Modèle<br>Modèle<br>Excitations<br>Excitations<br>Excitation du moteur de vitesse 2(Commande 1)<br>Sciences<br>Commande 12 Sciences<br>Model de périences<br>Model de périences<br>Model de vitesse 2(Commande 1)<br>Commande 1 Model de vitesse 2(Commande 1)<br>Commande 1 Model de vitesse 2(Commande 1)<br>Commande 1 Model de vitesse 2(Commande 1)<br>Commande 1 Model de vitesse 2(Commande 1)<br>Commande 1 Model de vitesse 2(Commande 1)<br>Model de vitesse 2(Commande 1)<br>Mo | Cregistreu d'eccletor.<br>Est du micanime :<br>Emegistre<br>Commandes 1 0 0.00<br>Cammandes 1 0 0.00 | 100 Odeg Annuler                                         |         |                     |     |
|                                                                                                    | Standard Scénario Scé                                                                                | narios avec des objets flexibles Visualiser AR-VR Outils | Tactile |                     |     |
|                                                                                                    | X 74 - 70 - 20 20                                                                                    | m 🖽 📇 🕴 🚍 🖓 💱 🎯 🗞                                        |         |                     |     |
|                                                                                                    |                                                                                                    |                                                          |         |                     | S ( |

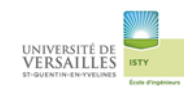

| C 3DEXPERIENCE                                                                                                    |                                                                                                    |                                                               |   |                     |     |
|----------------------------------------------------------------------------------------------------|----------------------------------------------------------------------------------------------------|---------------------------------------------------------------|---|---------------------|-----|
| 3DEXPERIENCE   CATIA Mechanical Systems Experience                                                                                                    | Rechercher                                                                                                    | ۹ 🛇                                                           |   | Serge Soursou ~ 🎯 + | r 🚱 |
| x.a micromoteur_2_temps A.1 Simulation cinématique_m +                                                                                                    | 21                                                                                                    |                                                               |   |                     | *   |
| Simulation cinématique_micromoteur     Modèle     micromoteur_2_temps A 1     Excitations     Excitation du moteur de vitesse.2(Commande.1)     Generico 12=Sofenario de cinématiques | B.15       Energistreur d'en clation       Etat du mécanisme:       Ormandes       Commandes       Commandes       Etatornestque | 2 ×<br>100 Marg                                               |   |                     |     |
|                                                                                                    |                                                                                                    |                                                               |   |                     | T.  |
|                                                                                                    | Standard Scénario Scénario                                                                                                    | ios avec des objets flexibles Visualiser AR-VR Outils Tactile | Q |                     |     |
|                                                                                                    | A TU TU SF IT                                                                                                    |                                                               |   |                     |     |

### Lancer la lecture

| 3DEXPERIENCE                                                                                                    |                                                                    |        | -                   |     |
|----------------------------------------------------------------------------------------------------|--------------------------------------------------------------------|--------|---------------------|-----|
| 3DEXPERIENCE   CATIA Mechanical Systems Experience                                                                                                    | Rechercher                                                         | a 🛇    | Serge Soursou 🗸 💞 🕂 | A 🕐 |
| V.a micromoteur_2_temps A.1 Simulation cinématique_mi +                                                                                                    |                                                                    |        |                     | ,×  |
| Simulation cinématique_micromoteur  Modèle  Scénario  Excitations  Excitations  Excitation du moteur de vitesse 2(Commande 1)  Commande 1  Excitation du moteur de vitesse 2(Commande 1)  Commande 1  Excitation du moteur de vitesse 2(Commande 1)  Excitation du moteur de vitesse 2(Commande 1)  Excitation du | C<br>520 0.15 V<br>Enregistreur d'exclution<br>Eat du mécanisme: @ | 7 × 1  |                     |     |
|                                                                                                    | Commandes 1002_200 1800 ₹                                          | 053deg | ъ.                  | ¥.  |
| Modifiez la valeur du paramètre : Angle requise.                                                                                                    |                                                                    |        |                     |     |

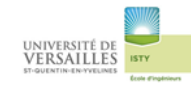

### Une fois la lecture terminée l'onglet « résultat » apparait dans l'arbre de construction

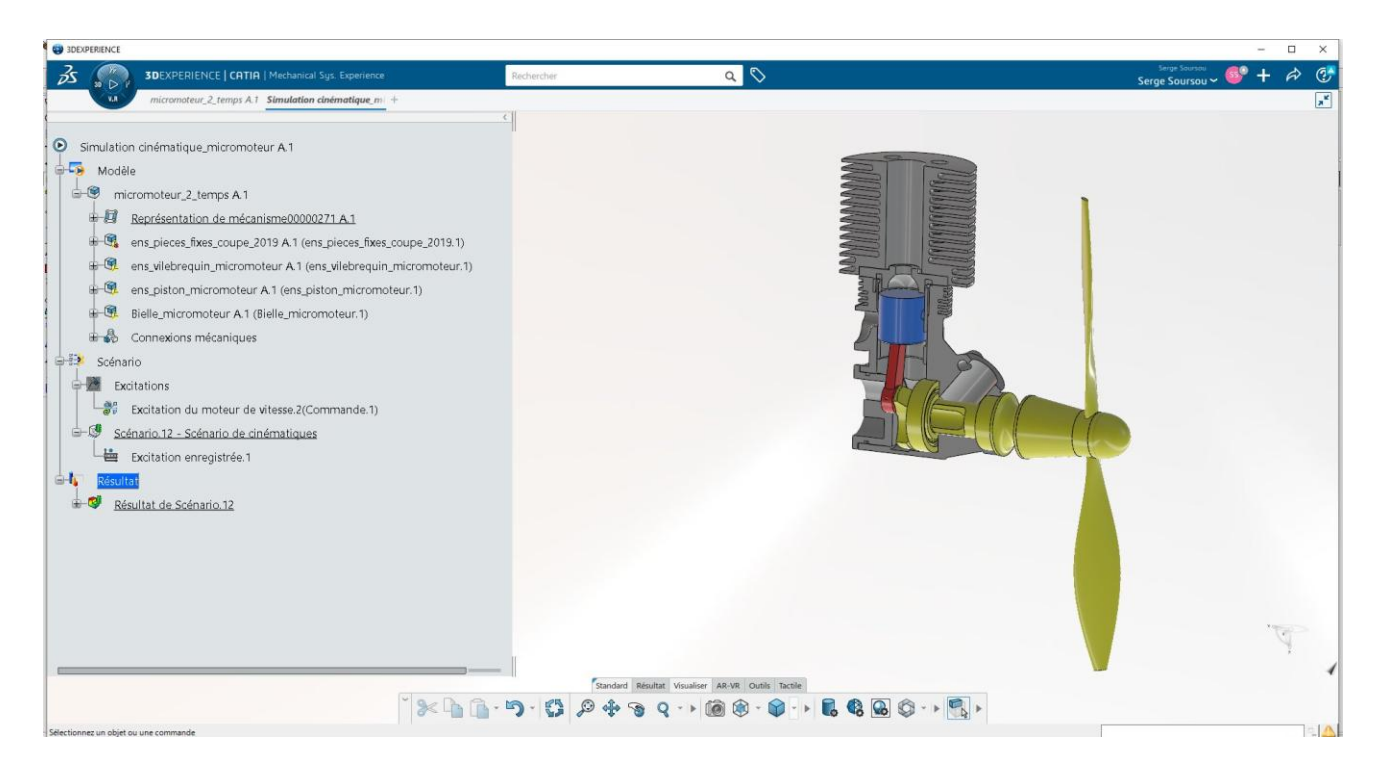